# Application Note Siemens PLC and SIMATIC STEP 7 / TIA Portal

This document guides you through the setup of proprietary vendor specific software installed on your PC. Your supervisor may provide you with additional or alternative instructions.

The document consists of standard instructions that may not fit your particular solution. Please visit our support website for latest revisions of documentation and firmware:

http://www.secomea.com

Version: 4.7, January 2015

Page 1 of 43

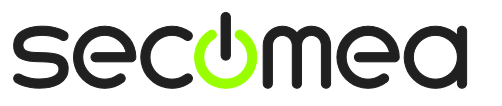

## **Table of Contents**

| Prer | requisite for this guide                                    | 3  |
|------|-------------------------------------------------------------|----|
|      |                                                             |    |
| Syst | tem overview                                                | 4  |
|      |                                                             |    |
| 1.   | STEP7: TCP connection via native Siemens Ethernet port      | 5  |
|      |                                                             |    |
| 2.   | TIA Portal: TCP connection via native Siemens Ethernet port | 8  |
|      |                                                             |    |
| 3.   | MPI or PPI connection via RS232-to-MPI/PPI Adapter          | 11 |
|      |                                                             |    |
| 4.   | MPI connection via Siemens PC USB Adapter                   | 16 |
|      |                                                             |    |
| 5.   | MPI or PPI connection via netX NL 50-MPI/PPI adapter        | 21 |
|      |                                                             |    |
| 6.   | VMWare: TCP connection via native Siemens Ethernet port     | 26 |
|      |                                                             |    |
| 7.   | VMWare: MPI connection via RS232-to-MPI Adapter             | 28 |
| 7.1. | Startup order of VMWare, LinkManager and STEP 7             | 30 |
|      |                                                             |    |
| 8.   | VMWare: MPI connection via Siemens PC USB Adapter           | 31 |
|      |                                                             |    |
| Арр  | endix A - Organizing COM ports in Windows                   | 33 |
|      |                                                             |    |
| Арр  | endix B - Setting the IP address on the NL 50-MPI Adapter   | 34 |
| _    |                                                             |    |
| Арр  | endix C – Changing transfer method on Siemens HMI           | 42 |
|      |                                                             |    |
| Noti | ices                                                        | 43 |

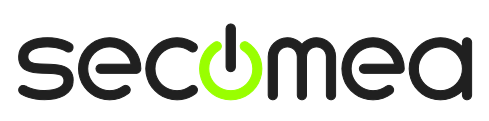

Page 2 of 43

### Prerequisite for this guide

The following guide will assist you to setup a remote and online connection to the Siemens PLC equipment placed on the customer site using your Siemens SIMATIC S7 PLC or TIA Portal programming software installed on your PC.

Prerequisites for this guide are:

- You have an operational LinkManager installed on your PC with a GateManager certificate that allows you to connect to the SiteManager agents.
- You have the Siemens software installed.
- You have the Siemens device agent installed and configured on the SiteManager at the remote site, and there is access between the SiteManager and the Siemens PLC via one of the following connection methods:
  - PLC with a native Ethernet module, such as the CP-343 SIMATIC NET for S-300, or the integrated interface of a S-1200.
  - MPI equipped PLC such as the Siemens S-300 series connected via a RS232-to-MPI adapter configured with agent device type Siemens / MPI (Seriel) on the SiteManager.

**Note:** Secomea has stopped providing SE MPI100 due to incompatibility problems with the Siemens TIA portal)

 PPI equipped PLC such as the Siemens S-200 series connected via a RS232-to-PPI adapter configured with agent device type Siemens / PPI (Seriel) on the SiteManager.

**Note:** Secomea has stopped providing the SE PPI100 adapter due to incompatibility problems with the 64 versions of the Siemens Step7 and TIA portal programs. Also note that PPI require optimal bandwidth for both the LinkManager and the SiteManager, due to the PPI protocol and Siemens software per design does not take into account the transmission delays (latency) that may occur when relaying the communication over long distances.)

- Ethernet equipped PLC configured with agent device type Siemens / Ethernet on the SiteManager.
- PLC connected via an Ethernet-to-MPI adapter (such as the Hilscher netX NL 50-MPI) with agent device type Hilscher / NetLink Gateway on the SiteManager.
- MPI equipped PLC connected via a Siemens Simatic S7 PC Adapter USB Model (6ES7 972-0CB20-0XA0) or Model A2 (6GK1-5710BA00-0AA0) configured with agent device type Siemens / USB Adapter on the SiteManager. NOTE that the LinkManager and SiteManager must be version 14115 or later.

If this is not the case, we kindly ask you to contact the person / department responsible within your own company or at the company responsible hereof.

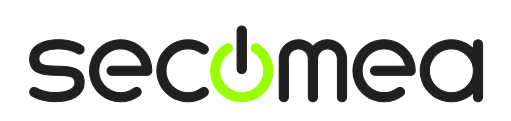

Page 3 of 43

### System overview

The communication path is as follows:

Siemens Software  $\rightarrow$  LinkManager  $\rightarrow$  GateManager  $\rightarrow$  SiteManager  $\rightarrow$  PLC.

This guide will elaborate on the components marked with **bold**.

The following system overview depicts a SiteManager 3229 at the customer location:

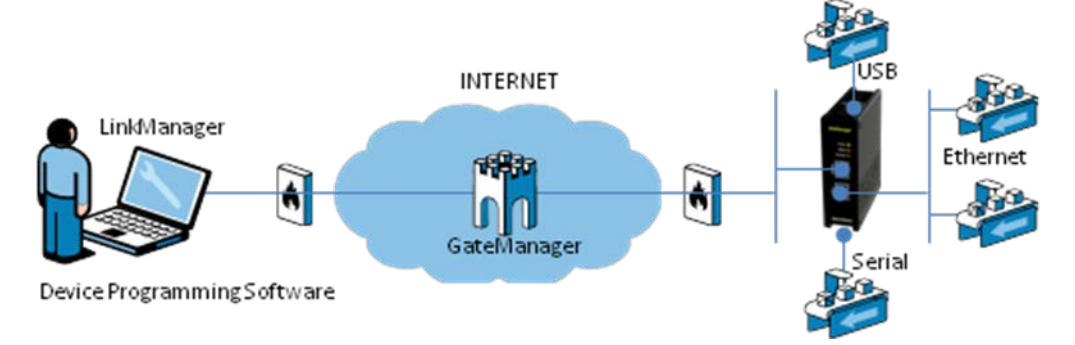

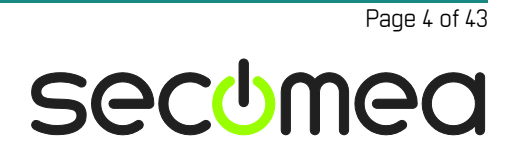

### 1. STEP7: TCP connection via native Siemens Ethernet port

The following describes how to connect the SIMATIC STEP 7 program to a Siemens PLC with a native Ethernet module, such as the CP-343 SIMATIC NET for S-300 or the integrated Ethernet port of e.g. an S-1200.

1. Locate the agent that represents you TCPI/IP attached Siemens PLC

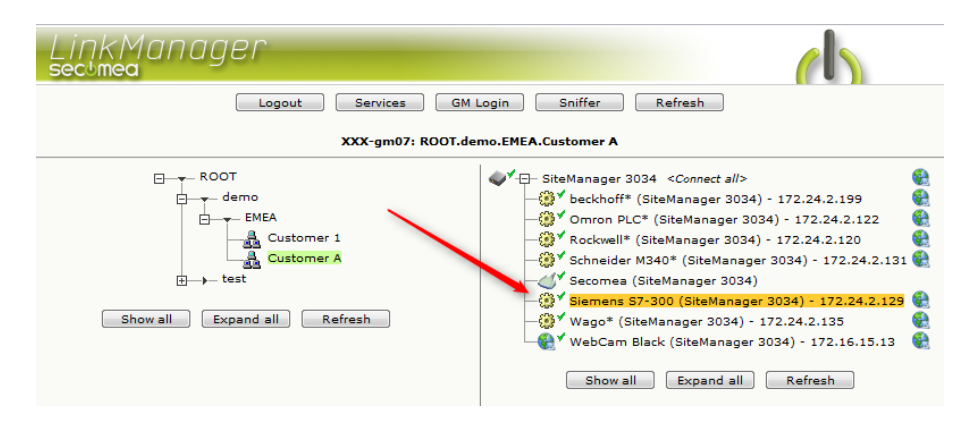

2. You will not see any activity on it yet. This only starts when you connect to the PLC via your project:

| LinkManager<br>sectimea<br>Disconnect Logout Services Sniffer<br>ROOT.demo.EMEA.Customer A<br>Siemens 57-300 (SiteManager 3034) - 172.24.2.129                                                                                                    |                           |              |                           |           |          |           |     |      |    |     |  |  |  |
|----------------------------------------------------------------------------------------------------|---------------------------|--------------|---------------------------|-----------|----------|-----------|-----|------|----|-----|--|--|--|
| LinkManager, Services         Disconnect       Sniffer         Disconnect       Sniffer         ROOT.demo.EMEA.Customer A         Siemens S7-300 (SiteManager 3034) - 172-24.2.129         Agent       Address       Packets       Bytes         ok       fail       tx       rx       tx       rx         Quarter of the second second se |                           |              |                           |           |          |           |     |      |    |     |  |  |  |
|                                                                                                    | ROOT.demo.EMEA.Customer A |              |                           |           |          |           |     |      |    |     |  |  |  |
|                                                                                                    |                           |              | Siemens S7-300 (SiteM     | lanager 3 | 034) - 1 | 72.24.2.1 | 29  |      |    |     |  |  |  |
|                                                                                                    |                           | Agent        | Address                   | Status    | Con      | nects     | Pac | kets | By | tes |  |  |  |
|                                                                                                    |                           | Agent        | Address                   | Status    | ok       | fail      | tx  | rx   | tx | rx  |  |  |  |
|                                                                                                    | (2)                       | 🔮 Siemens Si | 7-300 172.24.2.129:80,102 | IDLE      | 0        | 0         | 0   | 0    | 0  | 0   |  |  |  |
|                                                                                                    |                           |              | :5800,5900                | IDLE      | 0        | 0         | 0   | 0    | 0  | 0   |  |  |  |
|                                                                                                    |                           |              |                           |           |          |           |     |      |    |     |  |  |  |

3. Start the STEP 7 software and select **Options** → **Set PG/PC Interface**:

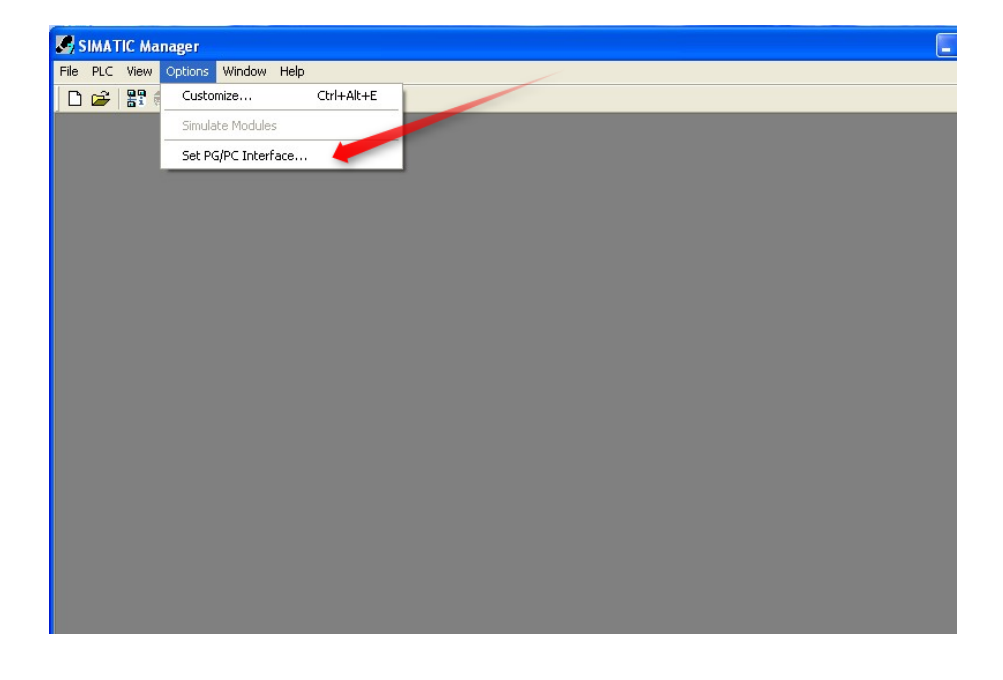

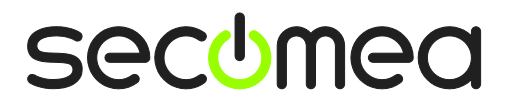

4. Select TCP/IP -> VirtualBox TAP Adapter:

| SIMATIC Manager                   |                                         |                 | _ |
|-----------------------------------|-----------------------------------------|-----------------|---|
| File PLC View Options Window Help |                                         |                 |   |
| 🗅 🚅 🔡 🐖  🛞 候                      |                                         |                 |   |
| Set                               | PG/PC Interface                         | X               |   |
| A                                 | ccess Path                              |                 |   |
|                                   | Access Point of the Application:        |                 |   |
|                                   | S70NLINE (STEP 7) -> TCP/IP -> Virtu    | alBox TAP Adapt |   |
|                                   | (Standard for STEP 7)                   |                 |   |
|                                   | Interface Parameter Assignment Used:    |                 |   |
|                                   | TCP/IP -> VirtualBox TAP Adapter        | Properties      |   |
|                                   | 🕮 ISO Ind. Ethernet -> VirtualBox TAP 📩 | Diagnostics     |   |
|                                   | TCP/IP -> Broadcom NetXtreme Gig        | Coorr           |   |
|                                   | TCP/IP -> Intel[R] PRU/Wireless         |                 |   |
|                                   |                                         | Delete          |   |
|                                   | (Assigning Parameters to Your NDIS CPs  |                 |   |
|                                   | with TCP/IP Protocol (RFC-1006))        |                 |   |
|                                   | Interfaces                              |                 |   |
|                                   | Add/Remove:                             | Select          |   |
|                                   |                                         |                 |   |
|                                   | OK C                                    | ancel Help      |   |
|                                   |                                         | nop             |   |

5. Press OK to save.

**NOTE:** The LinkManager does not allow STEP 7 to scan for network attached devices. Therefore you will NOT see the PLC under the menu **PLC**  $\rightarrow$  **Display Accessible Nodes.** Neither will you see any activity on the LinkManager before you access it with a project where the PLC's specific IP address is configured.

6. Open your project, and make sure your project have the IP address configured to match the address of the LinkManager agent.

|    |   |                 | Siemens S7-300* (Sit | eManage | r) - 172 | 24.2.129 |         |    |       |     |
|----|---|-----------------|----------------------|---------|----------|----------|---------|----|-------|-----|
|    |   |                 |                      | C1-1    | Connects |          | Packets |    | Bytes |     |
|    |   | Agent           | Address              | Status  | ok       | fail     | tx      | FX | tx    | rx  |
| ⊕* | • | Siemens S7-300* | 172.24.2.129:80,102  | IDLE    | 1        | o        | 15      | 8  | 334   | 387 |
|    |   |                 | :5800,5900           | IDLE    | 0        | o        | 0       | 0  | 0     | 0   |

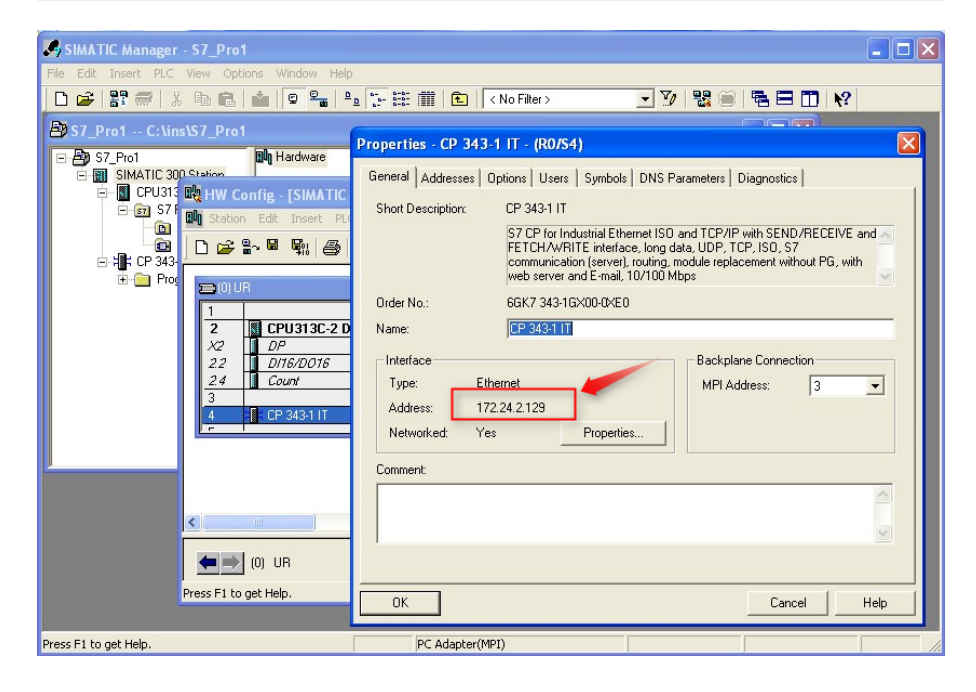

Application note, Siemens PLC and SIMATIC STEP 7 / TIA portal

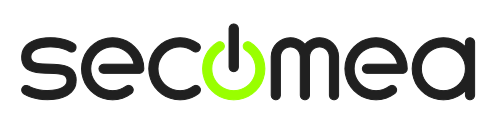

Page 6 of 43

7. In the project select PLC → Establish Connection to Configured CPU. You should see the green RUN indication at the bottom..

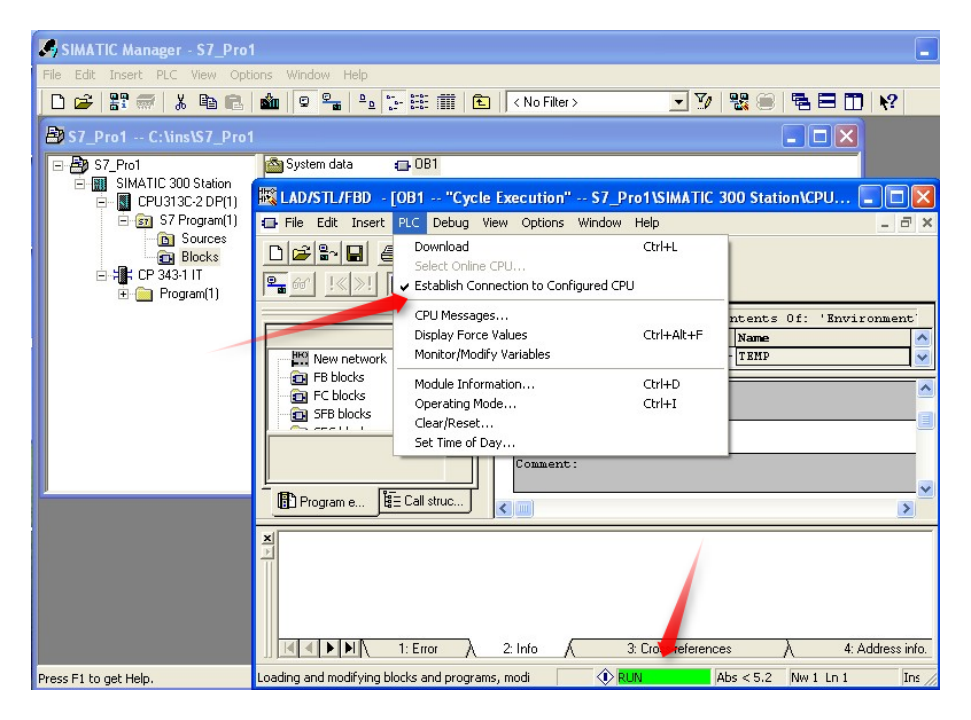

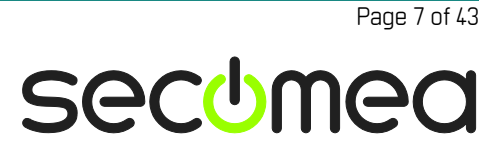

### 2. TIA Portal: TCP connection via native Siemens Ethernet port

The following describes how to connect via the Siemens TIA portal to a Siemens S7-1200 PLC equipped with an Ethernet module that is attached to a SiteManager via Ethernet (directly or via an Ethernet switch).

Please note; if you are connecting to a Siemens HMI, you need to set the transfer method on the HMI to "Ethernet". Furthermore, you will not be able to "Go Online", but you can download to the HMI. See Appendix C – Changing transfer method on Siemens HMI on how to change the transfer method on the HMI.

1. Login with your LinkManager and locate the agent that represents your TCPI/IP attached PLC. Click the text (that turns orange at mouse over) to connect to the PLC.

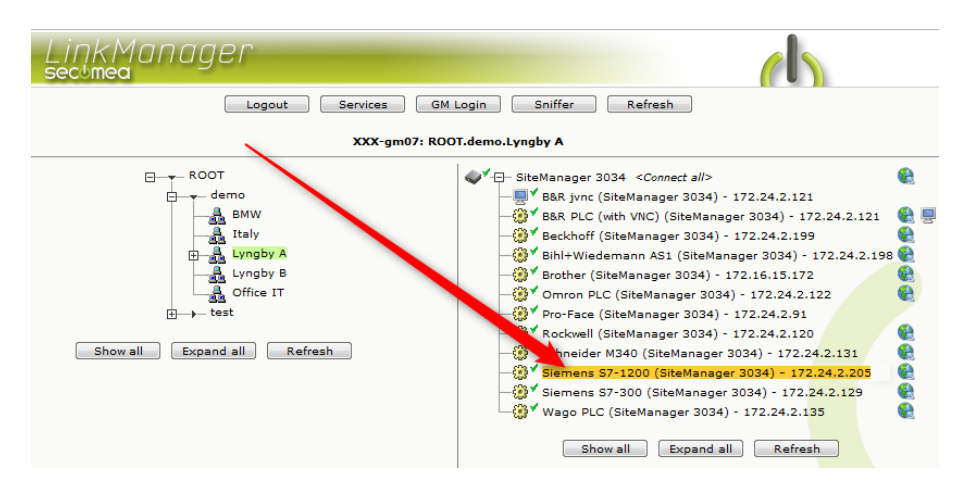

2. You will not see any activity on it yet. This only starts when you connect to the PLC via your project (Make a note of the IP address of the PLC):

| LinkManager<br>sectmea             |                         |            |           |           |    |      |       |    |  |  |  |
|------------------------------------|-------------------------|------------|-----------|-----------|----|------|-------|----|--|--|--|
| Disconnect Logout Services Sniffer |                         |            |           |           |    |      |       |    |  |  |  |
| ROOT.demo.Lyngby A                 |                         |            |           |           |    |      |       |    |  |  |  |
|                                    | Siemens S7-1200 (SiteMa | nager 3034 | 4) - [17] | 2.24.2.20 | 5  |      |       |    |  |  |  |
| Agent                              | Address                 | Chattan    |           | Connects  |    | kets | Bytes |    |  |  |  |
| Agent                              | Address                 | Status     | ok        | fail      | tx | rx   | tx    | rx |  |  |  |
| ③* Siemens S7-1200                 | 172.24.2.205:80,102     | IDLE       | 0         | 0         | 0  | 0    | 0     | 0  |  |  |  |
|                                    | :5800,5900              | IDLE       | 0         | 0         | 0  | 0    | 0     | 0  |  |  |  |

**Hint:** You are in principle now connected to the PLC, and you could make a ping to the PLC IP address.

 Start the TIA portal and communicate on the IP address as you would normally have done if you were sitting in the local network with the PLC. The following illustrates some basic screenshots:

**NOTE:** The TIA portal's network discovery function will not work via the LinkManager connection, due to the nature of UDP broadcasts being limited to the physical local subnet. I.e. it will not work either to us the TIA portals ability to apply another subnet to the PG/PC interface.

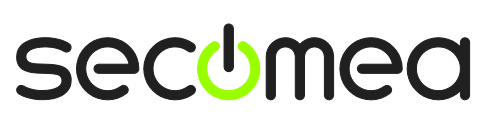

Page 8 of 43

- 4. Open your project in the TIA portal and enter project view.
- 5. Ensure that your project is configured with the IP address that the LinkManager is connected to, by selecting the PLC

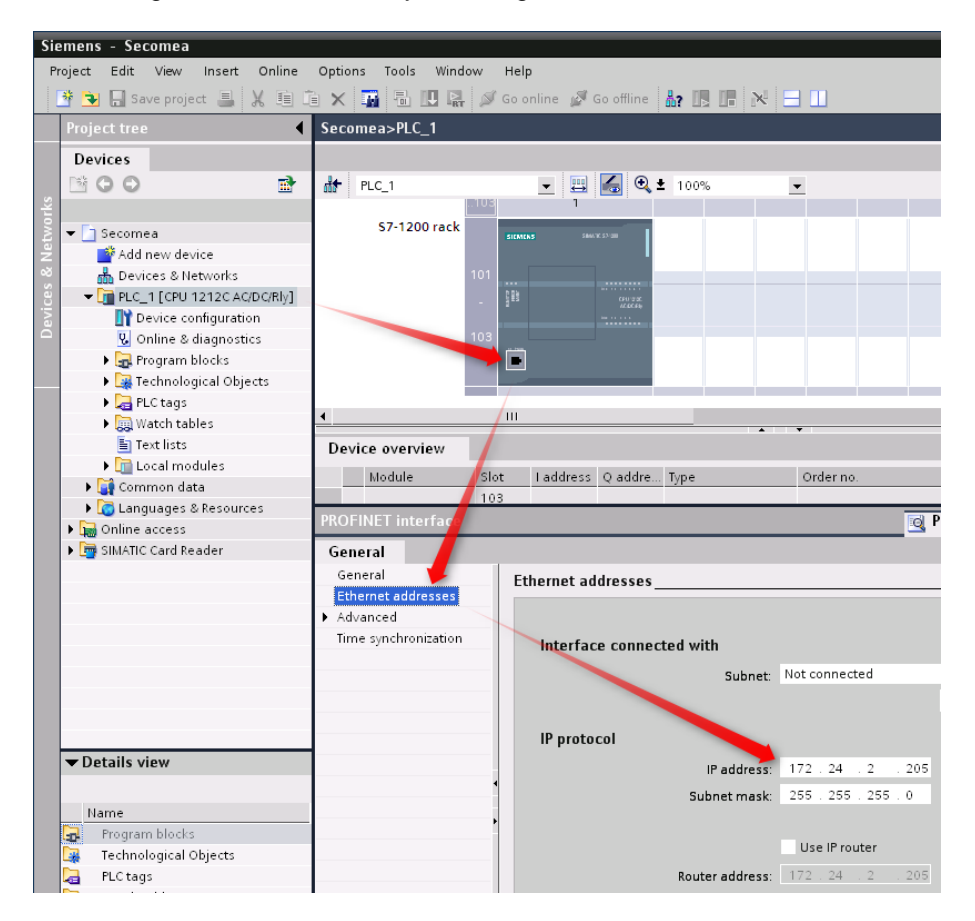

6. If matching the LinkManager, you can go Online on the PC.

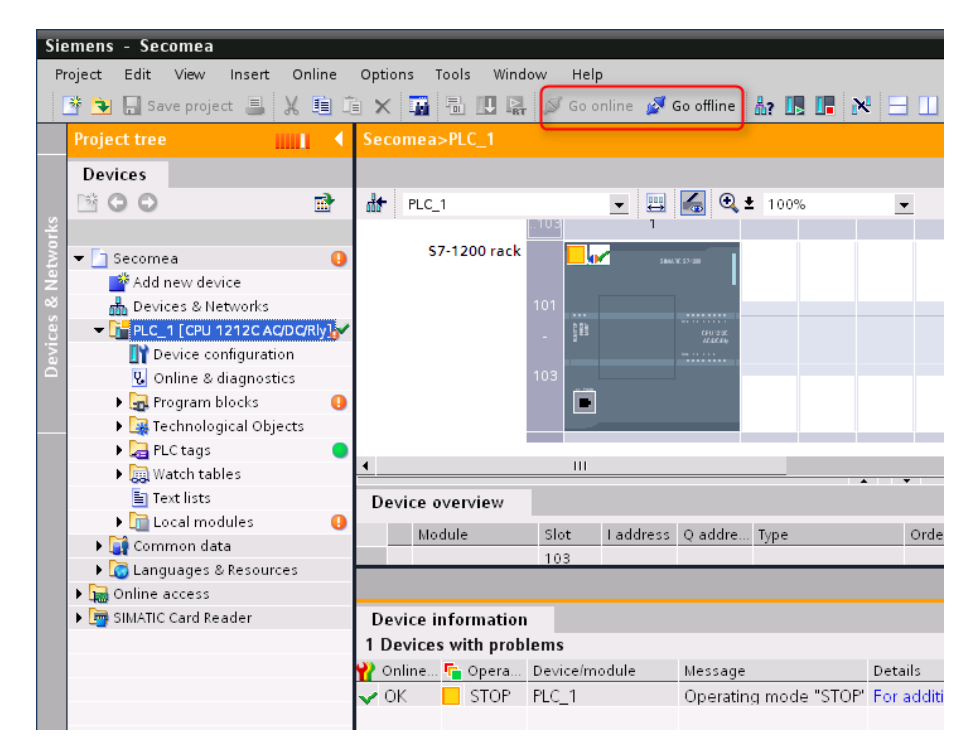

Application note, Siemens PLC and SIMATIC STEP 7 / TIA portal

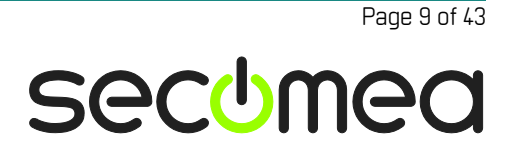

7. You can now also observe data traffic in the LinkManager:

| Link | KM<br>nea                          | an | ager            |                        |          |          |           |               |    |       |        |  |
|------|------------------------------------|----|-----------------|------------------------|----------|----------|-----------|---------------|----|-------|--------|--|
|      | Disconnect Logout Services Sniffer |    |                 |                        |          |          |           |               |    |       |        |  |
|      | ROOT.demo.Lyngby A                 |    |                 |                        |          |          |           |               |    |       |        |  |
|      |                                    |    | Si              | emens S7-1200 (SiteMan | ager 303 | 4) - 172 | 2.24.2.20 | 5             |    |       |        |  |
|      |                                    |    | Acent           | Addross                | Connects |          |           | Connects Pack |    | B     | ytes   |  |
|      | Agent                              |    | Agent           | Address                | Status   | ok       | fail      | tx            | FX | tx    | rx -   |  |
|      | ⊛*                                 | •  | Siemens S7-1200 | 172.24.2.205:80,102    | UP:1     | 1        | 0         | 92            | 50 | 3,225 | 10,784 |  |
|      |                                    |    |                 | :5800,5900             | IDLE     | 0        | 0         | 0             | 0  | 0     | 0      |  |

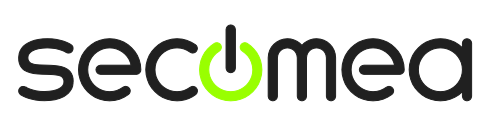

Page 10 of 43

### 3. MPI or PPI connection via RS232-to-MPI/PPI Adapter

The following describes how to connect to the SIMATIC program, to a Siemens PLC that is attached to a SiteManager via a Siemens RS232-to-MPI or RS232-to-PPI adapter or the Secomea SE MPI100 or SE PPI100.

**NOTE:** This only applies to the 32 bit versions of the Step7 and TIA portal program. In the 64 bit versions of these programs the COM port driver has been removed, and you should use either the method described in section **4.MPI connection via Siemens PC USB Adapter** or **5.MPI or PPI connection via netX NL 50-MPI**/PPI adapter.

Ethernet-to-MPI/PPI are generally higher priced than RS232-to-MPI/PPI adapters, but you will also benefit from better performance and allows access to MPI/PPI/Profibus DP 1,5 and 12Mbit networks. Secomea has standardized on the Hilscher netLINK NL 50-MPI (Secomea part number 26940).

Also note about RS232-to-PPI, that this communication form is sensitive to the speed of the connection. For very slow connections with high latency, you may experience instability or event that it does not work at all.

The following illustrates setup of a MPI connection via Step7.

1. Locate the agent that represents you Serial Siemens PLC.

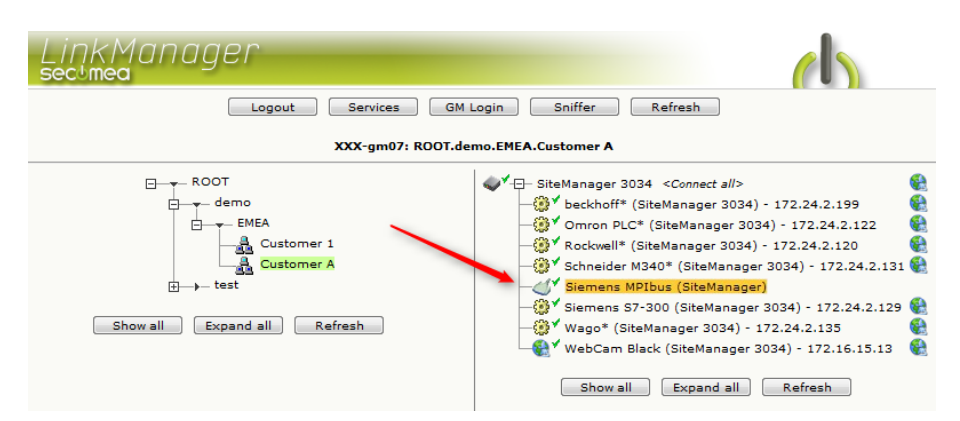

2. When connecting the agent, you should see some activity in the tray icon area, which is the auto configuring of a virtual serial port. If your SiteManager, the MPI100 and the Siemens PLC is correctly attached, you should also see the status of the agent change to UP, and a few bytes of traffic:

| Lin                       | ikMu<br>mea | anager         |                          |           |          |         |     |             | (   | 5  |
|---------------------------|-------------|----------------|--------------------------|-----------|----------|---------|-----|-------------|-----|----|
|                           |             |                | Disconnect Logout        | Service   | 25       | Sniffer | •   |             |     |    |
| ROOT.demo.EMEA.Customer A |             |                |                          |           |          |         |     |             |     |    |
|                           |             |                | Siemens MPIbus (         | SiteManag | er 3034  | )       |     |             |     |    |
|                           |             | Acent          | Addross                  | Status    | Connects |         | Pac | <b>kets</b> | Byt | es |
|                           |             | Agent          | Aug 235                  | otatus    | ok       | fail    | tx  | rx          | tx  | rx |
|                           | St.         | Siemens MPIbus | 172.24.2.1:23> 127.0.0.1 | UP:1      | 1        | 0       | 4   | 2           | 56  | 56 |

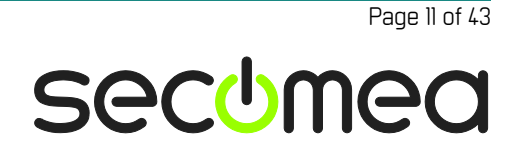

3. Now right click the LinkManager system tray Icon, and select **Status**. Make note of the Serial port that has been assigned (in this case COM6):

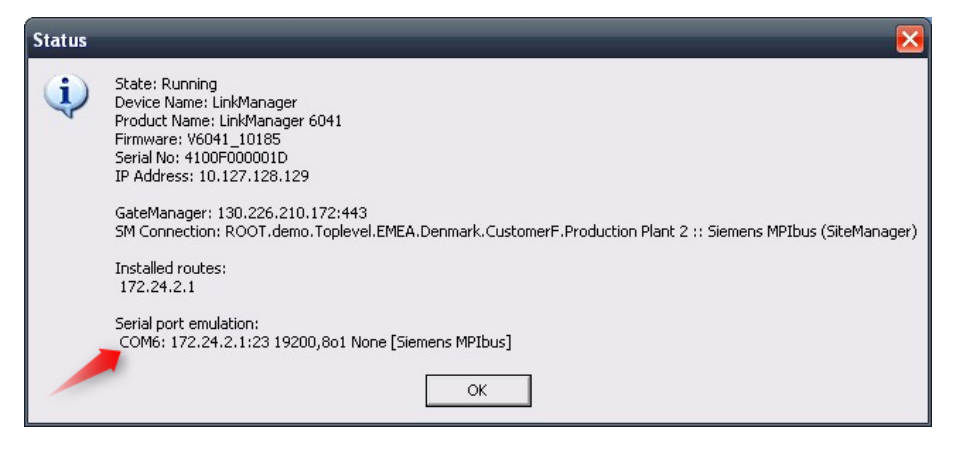

4. Right click the LinkManager system tray icon again, and select **Options**. Enter the number of the COM port you found under status. This will ensure that you will always get this port in the future.

| Options  |                            |
|----------|----------------------------|
| COM port | Net Type<br>Bridged<br>NAT |
| ОК       | Cancel                     |

**Important:** You must stop and start the LinkManager for the forced port to take effect

**Tip:** You can also force another COM port (e.g. COM2). Just ensure in your Windows device manager, that the port is not conflicting with an existing COM port. See Appendix A for info on how to organize COM ports.

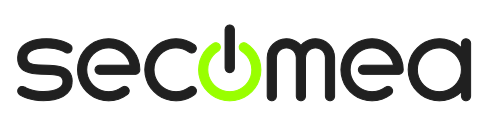

Page 12 of 43

5. In the SIMATIC program, select **Options** → **Set PG/PC interface**:

| S.   | SIM | ATIC | Mai  | nager   |             |      |            |   |  |  |
|------|-----|------|------|---------|-------------|------|------------|---|--|--|
| File | PL  | .C V | liew | Options | Window      | Help |            | _ |  |  |
|      | ۵ 🖬 | 2    | 1    | Custo   | mize        |      | Ctrl+Alt+E |   |  |  |
|      |     |      |      | Simula  | ite Module  | s    |            |   |  |  |
|      |     |      |      | Set PG  | 5/PC Interl | face |            |   |  |  |
|      |     |      |      |         |             |      |            |   |  |  |
|      |     |      |      |         |             |      |            |   |  |  |
|      |     |      |      |         |             |      |            |   |  |  |
|      |     |      |      |         |             |      |            |   |  |  |
|      |     |      |      |         |             |      |            |   |  |  |
|      |     |      |      |         |             |      |            |   |  |  |
|      |     |      |      |         |             |      |            |   |  |  |
|      |     |      |      |         |             |      |            |   |  |  |
|      |     |      |      |         |             |      |            |   |  |  |
|      |     |      |      |         |             |      |            |   |  |  |
|      |     |      |      |         |             |      |            |   |  |  |
|      |     |      |      |         |             |      |            |   |  |  |
|      |     |      |      |         |             |      |            |   |  |  |
|      |     |      |      |         |             |      |            |   |  |  |
|      |     |      |      |         |             |      |            |   |  |  |
|      |     |      |      |         |             |      |            |   |  |  |
|      |     |      |      |         |             |      |            |   |  |  |
|      |     |      |      |         |             |      |            |   |  |  |

6. Select **PC Adapter(MPI)**, If you do not see this adapter in the list, click **Select** and install the PC Adapter:

| SIMATIC Manager                                                                                                    |                                                                                                    |
|----------------------------------------------------------------------------------------------------|----------------------------------------------------------------------------------------------------|
| File PLC View Options Window Help                                                                                                    |                                                                                                    |
| 🗅 🚅 🔡 🛲 🛛 🖉 🛞 📢                                                                                                    |                                                                                                    |
| Set PG/PC Interface       Access Path       Access Path       Access Point o       Selection:       Solution:       Standard for S       Interface Parar       TCP/IP > VM       Interface Parar       Interface Parar       TCP/IP > VM       Interface Parar       Interface Parar | Installed:<br>Module<br>ISD Ind. Ethernet -> VMware Accelerated AMD<br>PC/PPI cable<br>ICP/IP -> VMware Accelerated AMD |
| I ISO Ind. E<br>IIII PC/PPI ca<br>IIII TCP/IP<br>IIII TCP/IP                                                                                                    |                                                                                                    |
|                                                                                                    | ✓ Display modules ready for operation only                                                                              |
| (Assigning Para<br>with TCP/IP Pr                                                                                                    | of the PC                                                                                                    |
| Interfaces Close                                                                                                    | Help                                                                                                    |
| Add/Remove:                                                                                                    |                                                                                                    |

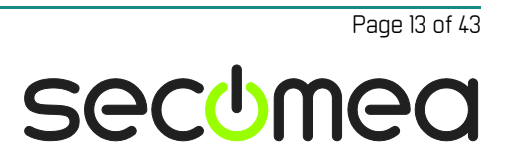

7. For the **PC Adapter (MPI)**, select properties and select the COM port you found on the LinkManager Status screen. (Make sure that "Apply settings for all modules" is NOT checked)

| SIMATIC Manager                                                                                                    |
|----------------------------------------------------------------------------------------------------|
| File PLC View Options Window Help                                                                                                    |
|                                                                                                    |
| Set PG/PC Interface         Access Path         Access Path         Access Path         Access Path         Stondard for STEP 7)         Interface Parameter Assignment Used:         PC Adapter(MPI)         PC Adapter(MPI)         PC Adapter(MPI)         PC Adapter(MPI)         PC Adapter(MPI)         Properties         PC Adapter(MPI)         Prometer assignment of your PC adapter         Pormeter assignment of your PC adapter         Interfaces         Add/Remove: |
| OK Cancel Help                                                                                                    |
|                                                                                                    |
| Press F1 to get Help. PC Adapter(MPI)                                                                                                    |

8. In the SIMATIC software select PLC → Display Accessible Nodes

| SIMATIC Ma    | anager            |        |  |  |  |
|---------------|-------------------|--------|--|--|--|
| File PLC View | Options Windo     | w Help |  |  |  |
| Display A     | Accessible Nodes  |        |  |  |  |
| PROFIBL       | JS                | •      |  |  |  |
| Edit Ethe     | rnet Node         |        |  |  |  |
| Update t      | ne Operating Syst | tem    |  |  |  |
|               |                   |        |  |  |  |
|               |                   |        |  |  |  |
|               |                   |        |  |  |  |
|               |                   |        |  |  |  |
|               |                   |        |  |  |  |
|               |                   |        |  |  |  |
|               |                   |        |  |  |  |
|               |                   |        |  |  |  |
|               |                   |        |  |  |  |
|               |                   |        |  |  |  |
|               |                   |        |  |  |  |
|               |                   |        |  |  |  |
|               |                   |        |  |  |  |
|               |                   |        |  |  |  |
|               |                   |        |  |  |  |
|               |                   |        |  |  |  |

Page 14 of 43

9. If the SIMATIC software displays some accessible MPI nodes, you have configured everything correctly, and you should be able to start a project and communicate with the PLC.

| SIMATIC Manager - Accessible Nodes |                            |                                      |                 |  |  |  |  |
|------------------------------------|----------------------------|--------------------------------------|-----------------|--|--|--|--|
| File Edit                          | Insert PLC View Options Wi | ndow Help                            |                 |  |  |  |  |
| 0 🖨                                | 🚼 🛲   X 🖻 🛍   🌰            | 9 오 :- ::: ::: ::: ::: < No Filter > | J 🏹 號 🗃 🗖 🖬 🕅 校 |  |  |  |  |
|                                    |                            |                                      |                 |  |  |  |  |
|                                    |                            |                                      |                 |  |  |  |  |
| ä                                  | Accessible Nodes MPI       |                                      |                 |  |  |  |  |
| Θ                                  | Accessible Nodes           | 🛐 MPI = 2 (directly) 🛐 MPI = 3       |                 |  |  |  |  |
|                                    |                            |                                      |                 |  |  |  |  |
|                                    |                            |                                      |                 |  |  |  |  |
|                                    |                            |                                      |                 |  |  |  |  |
|                                    |                            |                                      |                 |  |  |  |  |
|                                    |                            |                                      |                 |  |  |  |  |
|                                    |                            |                                      |                 |  |  |  |  |
|                                    |                            |                                      |                 |  |  |  |  |
|                                    |                            |                                      |                 |  |  |  |  |
|                                    |                            |                                      |                 |  |  |  |  |
|                                    |                            |                                      |                 |  |  |  |  |
|                                    |                            |                                      |                 |  |  |  |  |
|                                    |                            |                                      |                 |  |  |  |  |
|                                    |                            |                                      |                 |  |  |  |  |
|                                    |                            |                                      |                 |  |  |  |  |

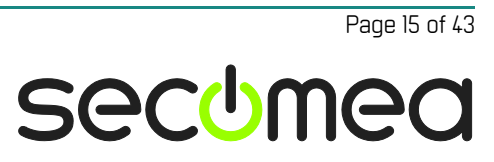

### 4. MPI connection via Siemens PC USB Adapter

The following describes how to connect to a Siemens PLC that is attached to a SiteManager via a Siemens PC USB adapter. The following screenshots depicts the SIMATIC Step7 software)

Both the Siemens Simatic S7 PC Adapter USB 6ES7 972-0CB20-0XA0 (hard-ware revision 1.2 and 1.3), and USB A2 6GK1-5710BA00-0AA0 have been verified to work.

NOTE: that SiteManager and LinkManager version must be 14115 or later

1. Locate the agent that represents you USB Siemens PLC, and connect to it.

| LinkManager<br>sectmea                                                                    |                                                                                                    |
|-------------------------------------------------------------------------------------------|----------------------------------------------------------------------------------------------------|
| Logout Services GM                                                                        | Login Sniffer Refresh                                                                                                    |
| XXX-gm07: ROOT.de                                                                         | mo.APAC.Customer A                                                                                                    |
| ROOT<br>demo<br>APAC<br>Customer A<br>D - EMEA<br>D - test<br>Show all Expand all Refresh | <ul> <li>✓ - SiteManager3239 &lt; Connect all&gt;</li> <li>✓ Beckhoff (SiteManager3239) - 172.24.2.199 </li> <li>✓ Siemens USB (SiteManager3239)</li> <li>Show all Expand all Refresh</li> </ul> |

2. First time the connection is opened, the "Found New Hardware" Wizard will pop up. Select to <u>not search</u> for drivers on Windows Update site:

| Found New Hardware Wizard |                                                                                                    |  |  |  |  |
|---------------------------|----------------------------------------------------------------------------------------------------|--|--|--|--|
|                           | Welcome to the Found New<br>Hardware Wizard<br>Windows will search for current and updated software by<br>looking on your computer, on the hardware installation CD, or on<br>the Windows Update Web site (with your permission).<br>Read our privacy policy |  |  |  |  |
|                           | Can Windows connect to Windows Update to search for<br>software?<br>Yes, this time only<br>Yes, now and every time I connect a device<br>No, not this time<br>Click Next to continue.                                                                        |  |  |  |  |
|                           | < Back Next > Cancel                                                                                                    |  |  |  |  |

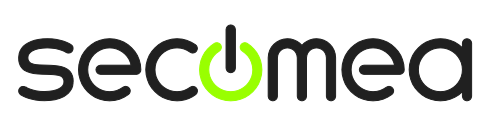

Page 16 of 43

3. Select "Install the software automatically", click **Next** and the process should proceed automatically.

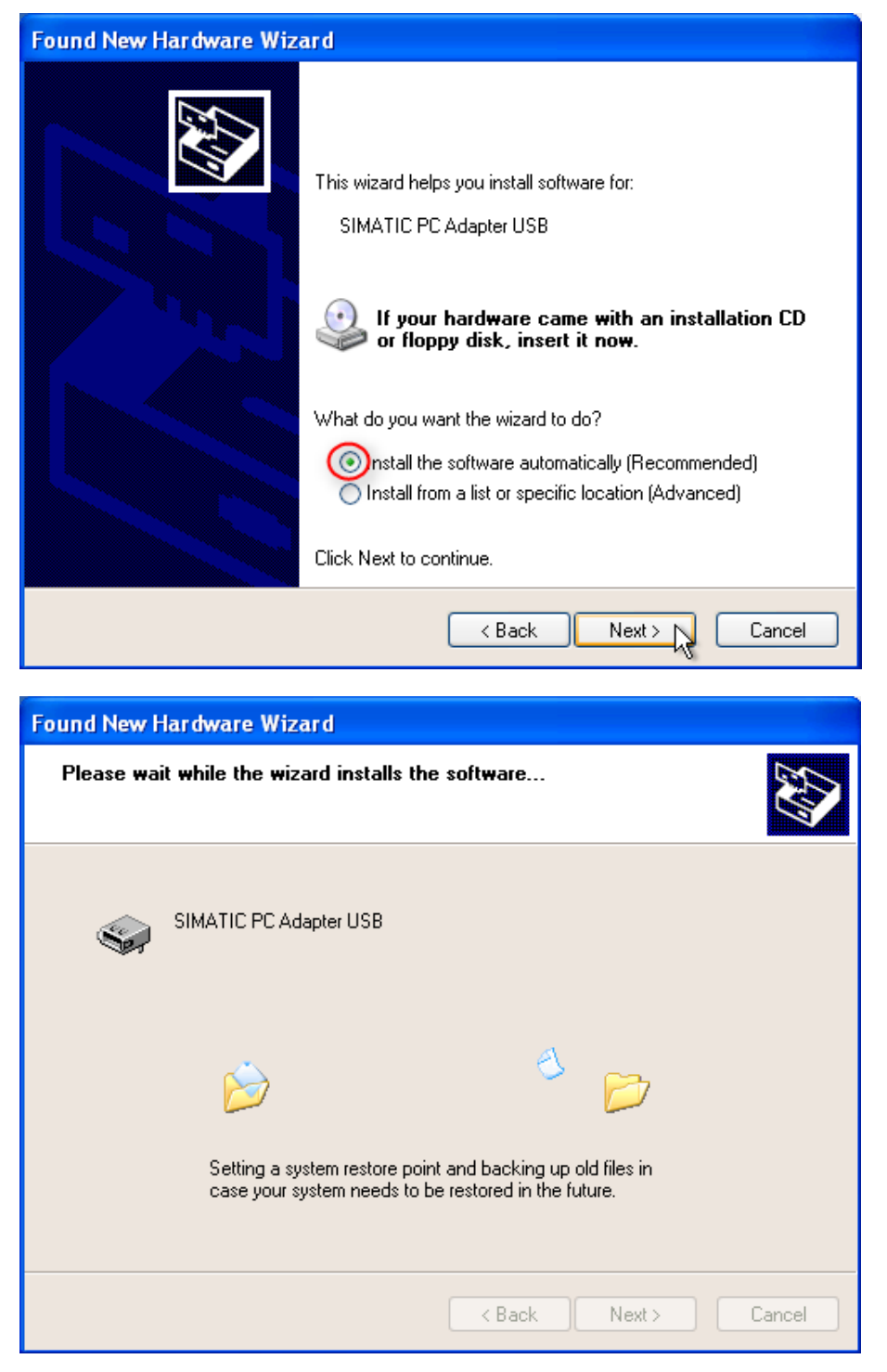

| Found New Hardware Wizard |                                                                                                    |  |  |  |  |
|---------------------------|----------------------------------------------------------------------------------------------------|--|--|--|--|
| Found New Hardware Wiz    | Ard Completing the Found New Hardware Wizard The wizard has finished installing the software for: SIMATIC PC Adapter USB |  |  |  |  |
|                           | Click Finish to close the wizard.                                                                                        |  |  |  |  |
|                           | < Back Finish Cancel                                                                                                    |  |  |  |  |

4. Start the SIMATIC Manager program, and select **Options** → **Set PG/PC Interface**.

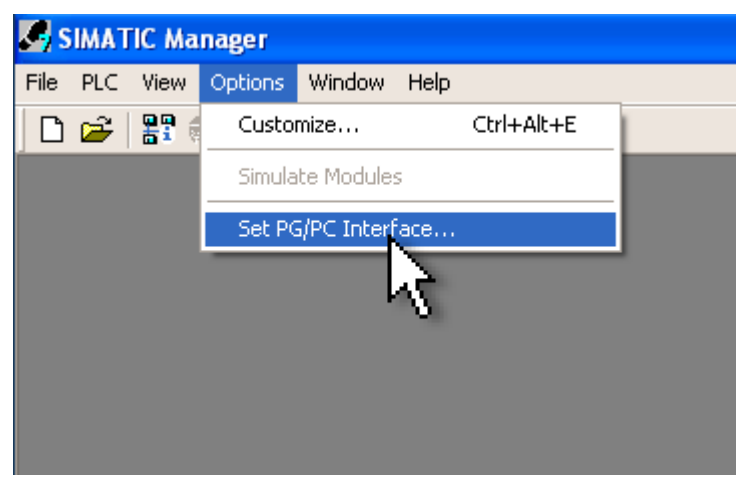

Page 18 of 43

5. Select "PC Adapter (Auto) from the list, and click Properties.

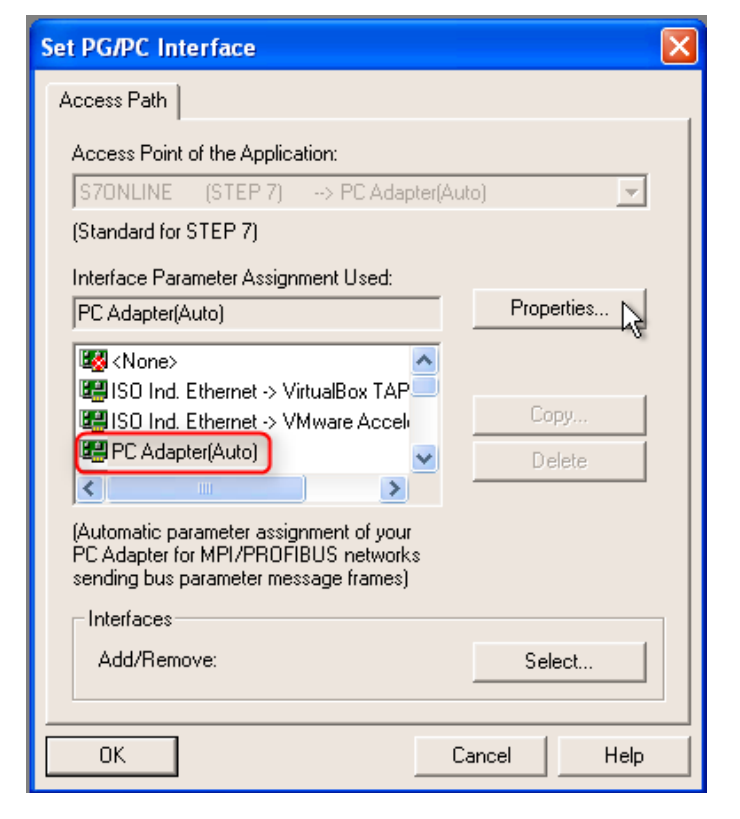

6. Select "Local Connection" and choose USB from the dropdown menu. Click **OK** twice.

| Properties - PC Adapter(Auto)                    |                            |        |      |  |  |  |
|--------------------------------------------------|----------------------------|--------|------|--|--|--|
| Automatic Bus Profile Detection Local Connection |                            |        |      |  |  |  |
| Connection to:                                   | USB<br>COM1<br>COM2<br>USB |        |      |  |  |  |
| Apply settings for all modules                   |                            | 13     |      |  |  |  |
|                                                  |                            |        |      |  |  |  |
|                                                  |                            |        |      |  |  |  |
|                                                  |                            |        |      |  |  |  |
|                                                  |                            |        |      |  |  |  |
|                                                  |                            |        |      |  |  |  |
| OK                                               |                            | Cancel | Help |  |  |  |

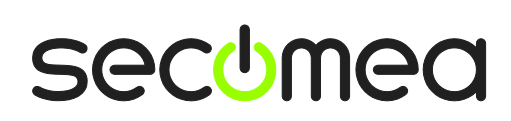

Page 19 of 43

7. Now, you should be able to access the PLC via the USB PC Adapter. To get a list of available nodes, select PLC → Display Accessible Nodes.

|            | SIMA        | TIC M                            | anager                       |                  |           |              |       |     |
|------------|-------------|----------------------------------|------------------------------|------------------|-----------|--------------|-------|-----|
| File       | PLC         | View                             | Options                      | Window           | Help      |              |       |     |
|            | )           | Display /                        | Accessible                   | Nodes            |           |              |       |     |
|            | F           | PROFIBL<br>Edit Ethe<br>Update I | JS<br>ernet Nod<br>the Opera | e<br>ting Systen | •<br>•    |              |       |     |
| <b>6</b> : | SIMAT       | IC Man                           | ager - Ac                    | cessible l       | Nodes     |              |       |     |
| File       | Edit        | Insert                           | PLC View                     | v Options        | Window He | əlp          |       |     |
| D          | <b>2</b>    | <b>#</b>                         | 1 X B                        | a 🖪 🖬            |           |              |       |     |
|            |             |                                  |                              |                  |           |              |       |     |
|            | 10 <b>-</b> | ccessi                           | ble Node                     | s MPI            |           |              |       |     |
|            | ÷           | ම් Acce:                         | ssible Node                  | 8                | MPI =     | 2 (directly) | ε MPI | = 3 |

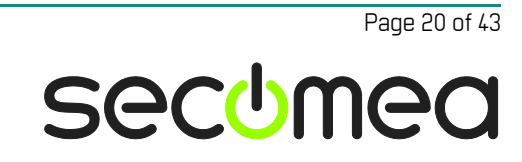

# 5. MPI or PPI connection via netX NL 50-MPI/PPI adapter

The following describes how to connect the SIMATIC program, to a Siemens PLC that is attached to a SiteManager via a Hilscher netX NL 50-MPI/PPI adapter (Secomea part number 26940).

**Important:** The IP address of the NL-50 adapter <u>must</u> be configured locally and saved permanently into the adapter before shipping it to the final destination. You <u>cannot</u> set the IP address on a new NetX adapter remotely via a LinkManager connection.

The following depicts the SIMATIC Step7 software only.

- Set a static IP address on the NL-50 adapter that matches the subnet of the SiteManager DEV port. (For more details, refer to Appendix B - Setting the IP address on the NL 50-MPI)
- 2. Install the Step7 IBHNet driver from the CD that is included with the NL-50 adapter. Follow the on-screen instructions. Remember to restart your computer when the installation is finished.
- 3. In the LinkManager locate the agent that represents your NL-50 adapter, and connect to it.

| LinkManager<br>sectmea |                                                                                                    |
|------------------------|----------------------------------------------------------------------------------------------------|
| Logout Services GM     | Login Sniffer Refresh                                                                                                    |
| JHS-GM05-ESX           | : ROOT.test.JHS                                                                                                    |
| ROOT.test.JHS          | JHS-GM05-ESXi [hkkxpima]                                                                                                    |
| Show all Refresh       | JHS-TOGU-HOME     JHS-TOGU-HOME     Sig5     V-B-SiteManager_ <connect (sitemanager)="" -="" 10.0.0.30<="" all2="" th="" wmpi=""></connect> |
|                        | Show all Expand all Refresh                                                                                                    |

4. Start the SIMATIC Manager program, and click **Options** → **Set PG/PC Interface**.

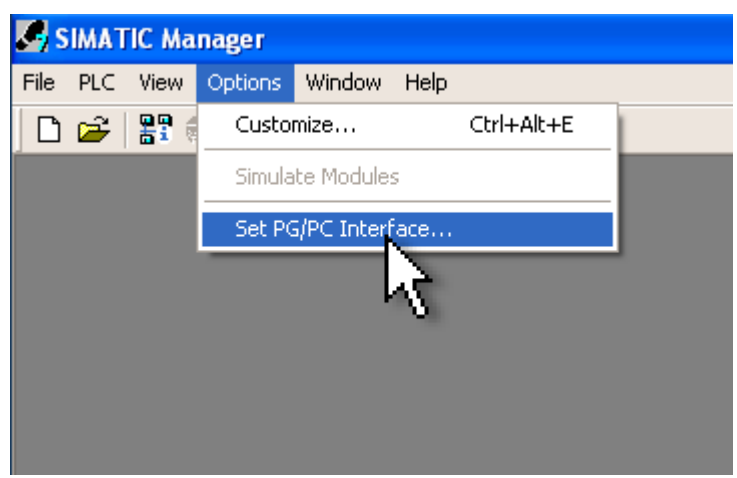

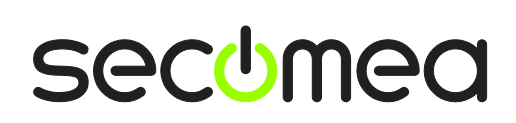

Page 21 of 43

5. Select the "IBHNet(MPI)" interface from the list, and click **Properties**.

| Set PG/PC Interface                  | 2                              |  |  |  |  |  |  |
|--------------------------------------|--------------------------------|--|--|--|--|--|--|
| Access Path                          |                                |  |  |  |  |  |  |
| Access Point of the Application:     |                                |  |  |  |  |  |  |
| S70NLINE (STEP 7)> IBHNet            | S70NLINE (STEP 7)> IBHNet(MPI) |  |  |  |  |  |  |
| (Standard for STEP 7)                |                                |  |  |  |  |  |  |
| Interface Parameter Assignment Used: |                                |  |  |  |  |  |  |
| IBHNet(MPI)                          | Properties                     |  |  |  |  |  |  |
| ₩ <none></none>                      |                                |  |  |  |  |  |  |
| BHNet(COM PROFIBUS)                  | Copy                           |  |  |  |  |  |  |
|                                      |                                |  |  |  |  |  |  |
|                                      |                                |  |  |  |  |  |  |
| (IBHNet(MPI))                        | 2                              |  |  |  |  |  |  |
|                                      |                                |  |  |  |  |  |  |
| ⊢ Interfaces                         |                                |  |  |  |  |  |  |
| Add/Remove:                          | Select                         |  |  |  |  |  |  |
|                                      |                                |  |  |  |  |  |  |
| <br>                                 | Cancel Help                    |  |  |  |  |  |  |
|                                      |                                |  |  |  |  |  |  |

6. Click the IBH network settings button

| IBH Network (MPI)       |          |
|-------------------------|----------|
| Station:                | <b>•</b> |
| OK IBH network settings | Cancel   |

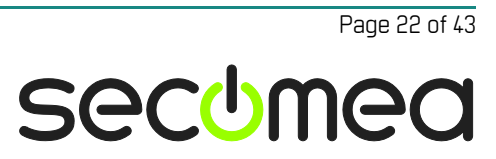

7. Click the New station button.

| 9   | IBH Netw    | ork settir | ngs       |             |         | _ 🗆 🛛      |
|-----|-------------|------------|-----------|-------------|---------|------------|
| Fil | e Stations  | IBH Links  | Options   | Help        |         |            |
| Γ   | Station:    |            |           |             |         |            |
|     | Station Nan | ne         |           |             | Address |            |
|     |             |            |           |             |         |            |
|     |             |            |           |             |         |            |
|     |             |            |           |             |         |            |
|     |             |            |           |             |         |            |
|     |             |            |           |             |         |            |
|     |             |            |           |             |         |            |
|     |             |            |           |             |         |            |
|     |             |            |           |             |         |            |
|     |             |            |           |             |         |            |
|     |             |            |           |             |         |            |
|     |             |            |           |             |         |            |
|     |             |            |           |             |         |            |
|     | C - Min     |            |           |             |         |            |
|     | Settings:   | 1          |           | 1           |         | 1          |
|     | New st      | ation      | Char      | nge station | Dele    | te station |
|     | IDLL SAL O  |            |           |             |         | 1          |
|     | IBH LINK S  |            | H LINK 55 |             |         | Language   |
| Г   | Class       |            | Valia     | 1.40        |         | Hala       |
| L   | Liose       |            | version:  | 1.48        | _       | нер        |

Page 23 of 43

8. Give the station a name, so you can identify it later on, and type in the IP address of the NL-50 adapter. Click **OK** and **Close**.

| Station                                                                                                    |                                                                                                    |
|----------------------------------------------------------------------------------------------------|----------------------------------------------------------------------------------------------------|
| Name:<br>Siemens s7-300<br>IP Address or name in network:<br>10.0.0.30<br>Timeout:<br>4000 milliseconds<br>Profile:<br>© MPI<br>© Profibus<br>© PPI | Type:<br>IBH Link S7 / IBH Link S7++<br>IBH Link S7 Plus<br>IBH Link S5 / IBH Link S5++<br>S7-CX<br>SoftPLC v3.x / v4.x<br>SoftPLC v2.x<br>SoftPLC (variables only)<br>RFC1006 (variables only)<br>Hilscher API (variables only)<br>S7-1200 (variables only) |
| Advanced connection settings:<br>Test network connectivity (r<br>Take profibus parameters fr<br>OK Test                                             | recommended)<br>om project<br>Apply Cancel                                                                                                    |

9. Select the station you just created from the dropdown list, and click **OK** twice.

| IBH Network (MPI)       |        |
|-------------------------|--------|
| Station:                |        |
| Siemens s7-300          |        |
| OK IBH network settings | Cancel |

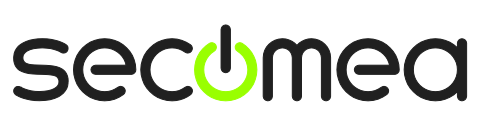

Page 24 of 43

10. Now, you should be able to access the PLC via the MPI. To get a list of available nodes, select PLC → Display Accessible Nodes.

| Se s | SIMATIC Manager |                                  |                            |                       |        |          |       |                   |       |     |     |             |   |
|------|-----------------|----------------------------------|----------------------------|-----------------------|--------|----------|-------|-------------------|-------|-----|-----|-------------|---|
| File | PLC             | View                             | Option                     | is Wini               | dow    | Help     |       |                   |       |     |     |             |   |
|      | [               | Display A                        | Accessibl                  | e Nodes               |        |          | 1     |                   |       |     |     |             |   |
|      | F               | PROFIBL<br>Edit Ethe<br>Jpdate I | JS<br>#net Noo<br>the Oper | <b>de</b><br>ating Sy | /stem  | •        |       |                   |       |     |     |             |   |
| - s  | МАТ             | IC Man                           | ager - A                   | ccessi                | ble No | odes     |       |                   |       |     |     |             |   |
| File | Edit            | Insert                           | PLC Vie                    | ew Opt                | ions \ | Window   | v Hel | P                 |       |     |     |             |   |
| D    | <b>2</b>        |                                  | 1 % 1                      | h R                   |        | 9        |       | <u>a</u> <u>a</u> |       |     |     | < No Filter | > |
|      |                 |                                  |                            |                       |        |          |       |                   |       |     |     |             |   |
|      | 18 <b>(</b> A   | ccessi                           | ble Nod                    | es M                  | PI     |          |       |                   |       |     |     |             |   |
|      | <b></b>         | Acce:                            | sible Noc                  | les                   |        | <b>F</b> | 9 = 2 | (direc            | (y) 💼 | MPI | = 3 |             |   |

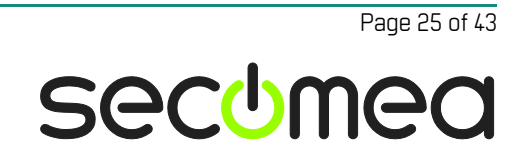

### 6. VMWare: TCP connection via native Siemens Ethernet port

You can run the Siemens software inside a VMWare engine, to a Siemens PLC that is Ethernet attached to a SiteManager.

From LinkManager version 12155 you can choose to run the LinkManager inside or outside the virtual machine. Note that LinkManager can only run inside VMWare if the host OS is Windows 7 and the PC's CPU has support for virtualization.

The following illustrates VMWare Player, which can be downloaded from <a href="http://www.vmware.com/support/product-support/player/">http://www.vmware.com/support/product-support/player/</a>, and for LinkManager running outside the virtual machine (i.e. on the host OS system)

1. Locate your Windows XP that has Step7 installed, and enter Edit virtual machine settings.

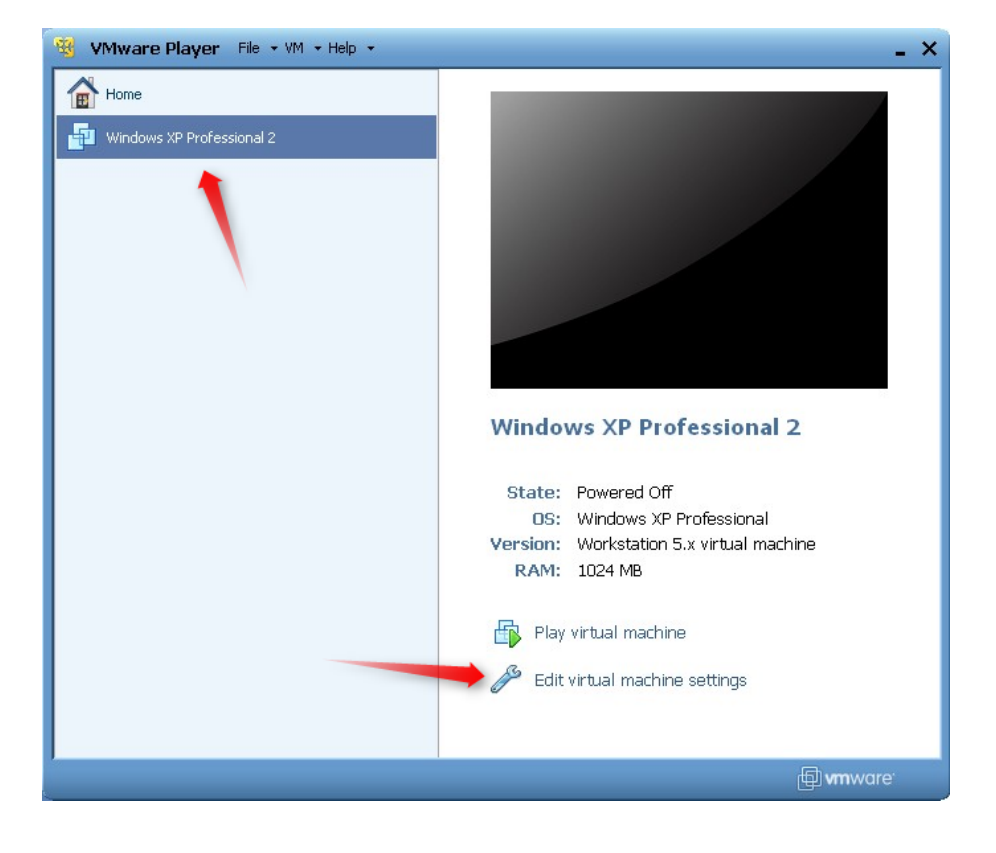

2. Make sure the Network Adapter settings is set to **NAT** (If running LinkManager inside VMWare, you can run either **NAT** or **Bridged** mode)

| Device                                                                                                    | Summary                                                              | Device status                                                                                        |
|----------------------------------------------------------------------------------------------------|----------------------------------------------------------------------|----------------------------------------------------------------------------------------------------|
| <ul> <li>Memory</li> <li>Processors</li> <li>Hard Disk (IDE)</li> <li>CD/DVD (IDE)</li> <li>Floppy</li> </ul> | 1024 MB<br>1<br>8 GB (Preallocated)<br>Auto detect<br>Using drive A: | Connected Connect at power on Network connection Bridged: Connected directly to the physical network |
| Serial Port                                                                                                   | Present<br>Using port COM6                                           | NAT: Used to share the host's IP address     Host-only: A private network shared with the host       |
|                                                                                                    |                                                                      |                                                                                                    |

- 3. Start the VMWare engine, and on the host PC start LinkManager.
- 4. Follow the procedure of section **1 STEP7: TCP connection via native Siemens** Ethernet port to get access to the PLC via LinkManager

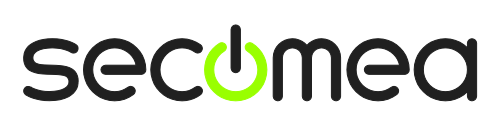

Page 27 of 43

### 7. VMWare: MPI connection via RS232-to-MPI Adapter

You can run the Siemens software inside a VMWare engine, to a Siemens PLC that is attached to a SiteManager via a MPI-to-RS232 adapter.

You can choose to run the LinkManager inside or outside the virtual machine. Note that LinkManager can only run inside VMWare if the host OS is Windows 7 and the PC's CPU has support for virtualization.

The following illustrates VMWare Player, which can be downloaded from <u>http://www.vmware.com/support/product-support/player/</u>, and for LinkManager running outside the virtual machine (i.e. on the host OS system)

- Follow step 1-3 of section 3 MPI or PPI connection via RS232-to-MPI/PPI Adapter. This will create a COM port even if the PC does not have a physical COM port.
- 2. Locate your Windows XP that has STEP 7 installed, and without starting it, enter **Edit virtual machine settings.**

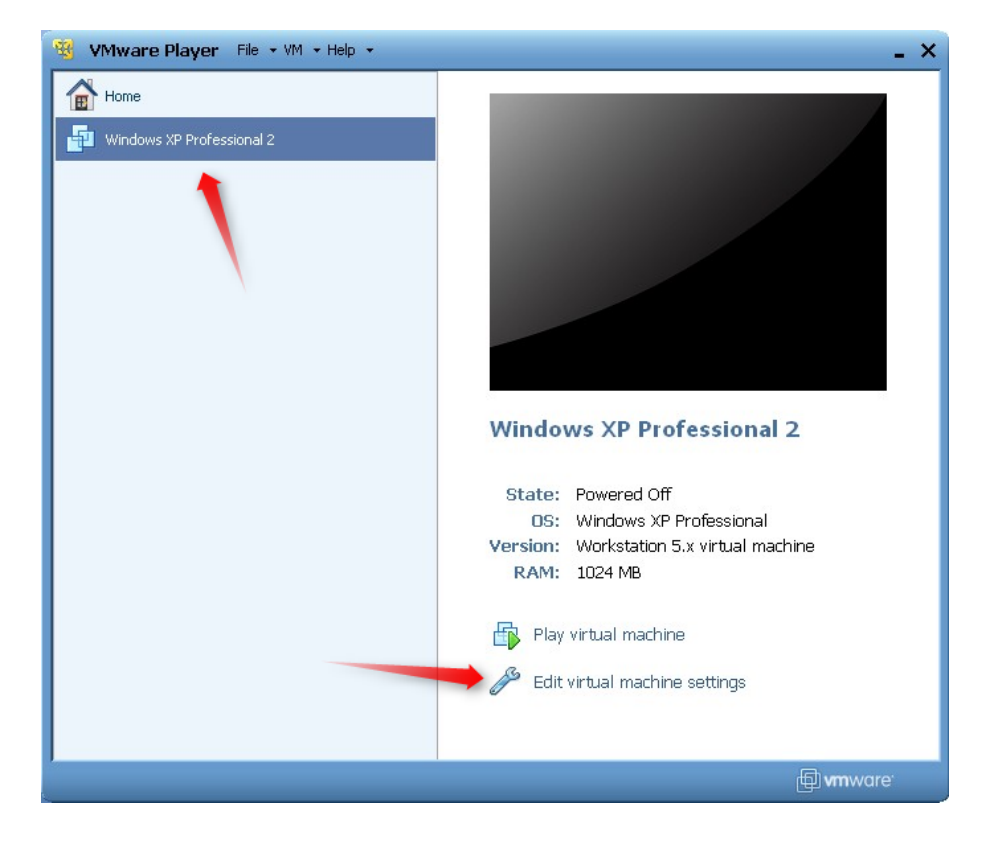

Page 28 of 43

3. Add Serial Port to the Hardware list (if it does not already exist).

| Device<br>Memory<br>Processors<br>Hard Disk (IDE)          | Summ<br>1024<br>1<br>8 GB What type of hard                                                                                                | d 🛛 🗶 dware do you want to install? |
|------------------------------------------------------------|----------------------------------------------------------------------------------------------------|-------------------------------------|
| COJUST (UE)<br>Floppy<br>Network Adapter<br>USB Controller | Auto<br>Using<br>MAT<br>Prese Hard Disk<br>© CD/DVD Drive<br>Eloppy Drive<br>Elopy Drive<br>Sund Card<br>Serial Port<br>Generic SCSI Devic | Explanation<br>Add a serial port.   |
|                                                            | Add Remov                                                                                                    | < Back Next > Cancel                |

4. Select "Use physical port" (Even though LinkManager makes a virtual COM port, VMWare sees it as a physical port)

| Add Hardware Wizard 🛛 🔀                                        |
|----------------------------------------------------------------|
| Serial Port Type<br>What media should this serial port access? |
| Serial port                                                    |
| O Use physical serial port on the host                         |
| Output to file                                                 |
| Output to named pipe                                           |
|                                                                |
|                                                                |
|                                                                |
|                                                                |
|                                                                |
|                                                                |
|                                                                |
|                                                                |
|                                                                |

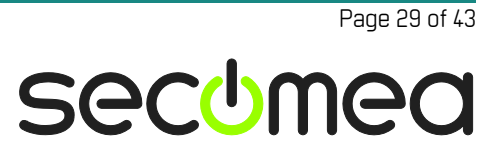

5. Set the port to the COM port used by the LinkManager (see section **3 MPI or PPI connection via** RS232-to-MPI/PPI Adapter)

| Virtual Machine Setting                                                                                                    | s                                                                                                    | <b>X</b>                                                                                                    |
|----------------------------------------------------------------------------------------------------|----------------------------------------------------------------------------------------------------|----------------------------------------------------------------------------------------------------|
| Hardware Options                                                                                                    |                                                                                                    |                                                                                                    |
| Device<br>Memory<br>Processors<br>Hard Disk (IDE)<br>CD/DVD (IDE)<br>Floppy<br>Network Adapter<br>USB Controller<br>Sound Card<br>Serial Port | Summary<br>256 MB<br>1<br>4 GB<br>Using drive F:<br>Using drive A:<br>NAT<br>Present<br>Auto detect<br>Using port COM3 | Device status         Image: Connected         Image: Connect at power on         Connection         Image: Use physical serial port:         COM3         Image: Use named pipe: |

- If VMWare does not allow you to add a Serial port, it may be because the PC does not have a physical Serial port. But if you have started LinkManager and connected to the Agent, the virtual COM port of the LinkManager should be regarded as a physical COM port by VMWare.
- 7. Press **OK** twice, and select the Select **Finish** and **OK**, Start the VMWare WindowsXP image, and start the STEP 7 software.
- Follow the procedure described in section Error! Reference source not found. Error! Reference source not found. on getting access to the PLC via LinkManager.

**Note:** VMWare will typically make the physical COM port of the host system (e.g. COM3) appear to the virtual OS as COM1. You should configure STEP 7 to use the port of VMWare (COM1) and <u>not</u> the physical port of the host system (COM3) that is used by LinkManager.

#### 7.1. Startup order of VMWare, LinkManager and STEP 7

If you have already preset a COM port in LinkManager as well as in VMWare, the startup order would be irrelevant. You can stop and start the components individually.

If you encounter problems, or you have changed the COM port setting of LinkManager it is recommended to try the following:

- 1. Stop the VMWare engine.
- 2. Stop LinkManager completely.
- 3. Start LinkManager.
- 4. Connect to the Serial PLC and check the assigned COM port under Status (by right-clicking the LinkManager tray icon)
- Check the COM port settings of the Virtual Machine Settings of the Windows image with the STEP 7 software. (COM port should be COM1 or COM2, and <u>not</u> the virtual COM port assigned to the LinkManager)
- 6. Start the VMWare image.
- 7. Start STEP 7 and connect to the PLC

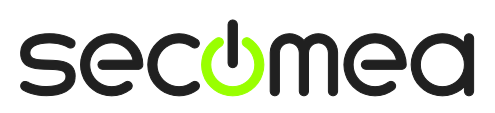

Page 30 of 43

# 8. VMWare: MPI connection via Siemens PC USB Adapter

You can run the Siemens software inside a VMWare engine, to a Siemens PLC that is attached to a SiteManager via a MPI-to-USB adapter.

**Important:** LinkManager must run inside the virtual. Note that LinkManager can only run inside VMWare if the host OS is Windows 7 and the PC's CPU has support for virtualization.

The following illustrates VMWare Player, which can be downloaded from <u>http://www.vmware.com/support/product-support/player/</u>, and for LinkManager running outside the virtual machine (i.e. on the host system)

1. Locate your Windows XP that has Step7 or TIA portal installed, and enter **Edit** virtual machine settings.

| With the state of the state of | _ ×                                                                                   |
|----------------------------------------------------------------------------------------------------|---------------------------------------------------------------------------------------|
| VMware Player File + VM + Help +<br>Home<br>Windows XP Professional 2                                                                                                    | - ×<br>Windows XP Professional 2<br>State: Powered Off<br>OS: Windows XP Professional |
|                                                                                                    | RAM: 1024 MB                                                                          |
|                                                                                                    | 🗐 <b>vm</b> ware                                                                      |

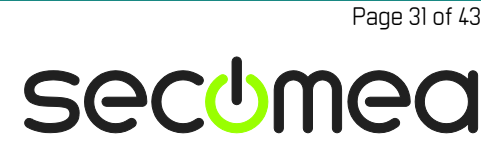

2. Make sure that USB Controller has been added as Hardware component:

| Virtual Machine Setting: | 5                                                                                                    |                                                                                                    |
|--------------------------|----------------------------------------------------------------------------------------------------|----------------------------------------------------------------------------------------------------|
| Hardware Options         |                                                                                                    |                                                                                                    |
| Device                   | Summary 512 MB 1 4 GB (Persistent) Auto detect Using drive A: NAT Present Auto detect Using port COM8 | Connections<br>Enable high-speed support for USB 2.0 devices<br>Automatically connect new USB devices<br>Show all USB input devices<br>Share Bluetooth devices with the virtual machine |
|                          | Add Remove                                                                                            | ]                                                                                                    |
| _                        |                                                                                                    | OK Cancel Help                                                                                                    |

- 3. Start the VMWare engine and the LinkManager inside the VMWare engine.
- 4. Follow the procedure of section **4 MPI connection via Siemens PC USB** Adapter to get access to the PLC via LinkManager

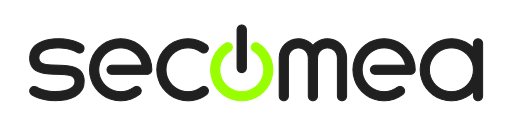

Page 32 of 43

### Appendix A - Organizing COM ports in Windows

#### Clean up Windows Registry for redundant COM ports:

We have experienced that some versions of the Siemens software require a COM port number less than 7. In case your PC assigns a COM port of e.g. 13, it may be due to previous installs of virtual COM ports from in relation to installation of other programs.

You can clean your PC for redundant COM ports in Windows registry:

- 1. Open regedit (Start  $\rightarrow$  run  $\rightarrow$  Regedit)
- 2. Navigate to:

# HKEY\_LOCAL\_MACHINE\SYSTEM\CurrentControlSet\Control\COM Name arbiter

- 3. In the ComDB set all values to 00
- 4. Restart your PC

#### Enable LinkManager to use COM1:

Some Siemens programs (such as the "Flexible Transfer Tool") require the COM port to be COM1.

Even if no COM ports are installed on the PC, Windows will never assign a COM port lower than COM3 to the LinkManager. You therefore have to do the following to force LinkManager to use COM1:

- Open Windows Control Panel → System → Hardware → Device Manager → Ports (COM & LPT).
- 2. If there already are physical COM ports listed, you must re-assign the port numbers to free up COM1.

Right click a COM port and select Properties  $\rightarrow$  Port Settings  $\rightarrow$  advanced

- 3. Change the COM port number in the drop down list.
- 4. Restart your PC.
- 5. Right click the LinkManager system tray icon and select Options.
- 6. Enter 1 in the COM port field.

| Options  |                                |
|----------|--------------------------------|
| COM port | Net Type<br>C Bridged<br>I NAT |
| OK       | Cancel                         |

7. Stop and Start the LinkManager and start the Serial agent.

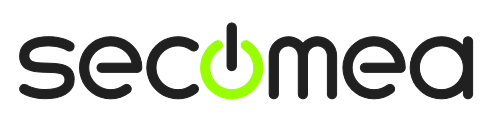

Page 33 of 43

# Appendix B - Setting the IP address on the NL 50-MPI Adapter

In order for the MPI adapter to work, you need to program the IP address permanently into the adapter locally, prior to shipping the adapter to the site.

Note that you  $\underline{\mathsf{cannot}}$  set the address remotely via the LinkManager connection.

The following refer to the procedure for SIMATIC Step7. It is assumed that the same drivers works for the TIA Portal.

1. Install the software from the CD enclosed with the NL-50 adapter. Select "Install Step7® Driver IBHNet".

| netLINK MPI / netTA                                           | P MPI |
|---------------------------------------------------------------|-------|
|                                                               | A THE |
| Install STEP7® Driver IBHNet Install SyCon Configuration Tool |       |
| Open Documentations Directory                                 |       |
|                                                               |       |
|                                                               |       |
|                                                               |       |
|                                                               |       |
| 0                                                             |       |

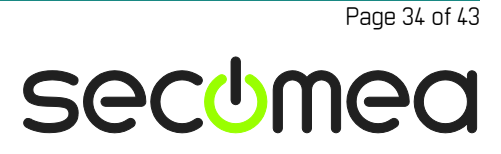

2. Next, "select IBHNet-Treiber installieren" (German for "Install driver").

| IIIIBilsoftee          |                                              |  |  |  |  |  |
|------------------------|----------------------------------------------|--|--|--|--|--|
| Home                   |                                              |  |  |  |  |  |
| Produkte               | IBH Link S7, IBH Link S7++, IBH Link S7 Plus |  |  |  |  |  |
| Onlineshop             |                                              |  |  |  |  |  |
| Support                | - IBHNet Dokumentation                       |  |  |  |  |  |
| Download               |                                              |  |  |  |  |  |
| Kontakt                |                                              |  |  |  |  |  |
| Messen / Events        |                                              |  |  |  |  |  |
| Internationale Handler |                                              |  |  |  |  |  |
| ) Presse               |                                              |  |  |  |  |  |
| IBHsoftec GmbH         |                                              |  |  |  |  |  |
| 64743 Beerfelden       | ▲ Zum Seitenanfang                           |  |  |  |  |  |
| Telefon: +49 6068 3001 |                                              |  |  |  |  |  |
| info@ibbsoffec.de      |                                              |  |  |  |  |  |

3. Follow the on-screen instructions.

| IBHNet - InstallShield Wizard                                 |                                             |        |
|---------------------------------------------------------------|---------------------------------------------|--------|
| Choose Setup Language<br>Select the language for the installa | ation from the choices below.               |        |
|                                                               | English<br>German                           |        |
| InstallShield                                                 | <back next<="" td=""><td>Cancel</td></back> | Cancel |

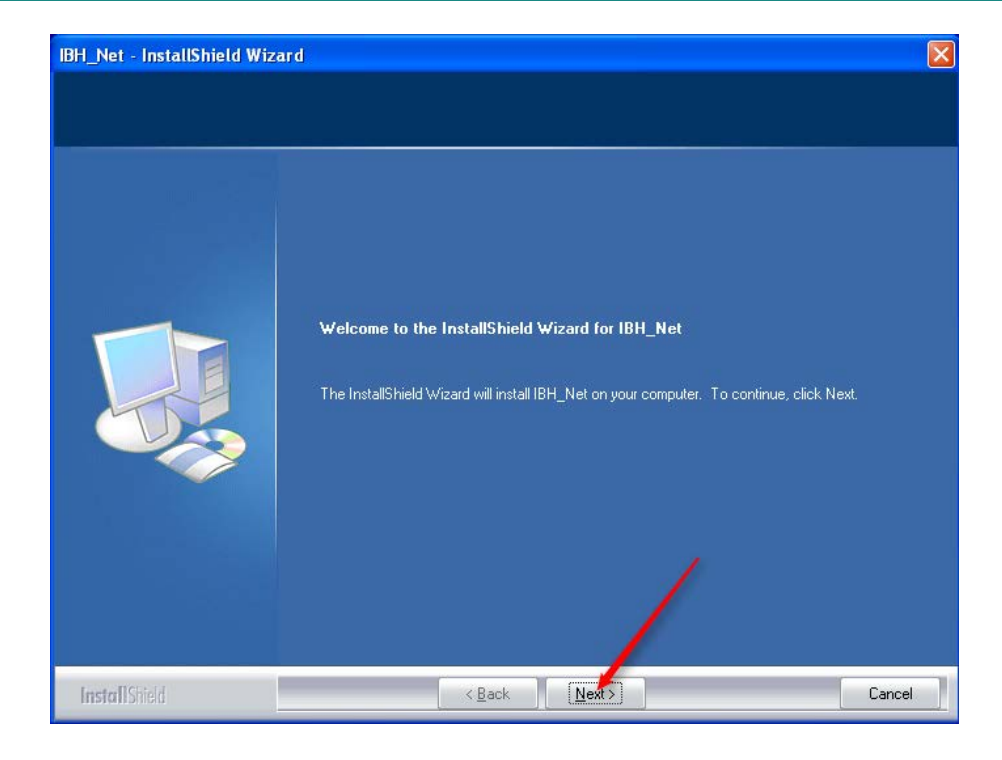

| IBH_Net - InstallShield Wize                          | ard                                                                                                    | × |
|-------------------------------------------------------|----------------------------------------------------------------------------------------------------|---|
| License Agreement<br>Please read the following licen: | e agreement carefully.                                                                                                    |   |
|                                                       | Press the PAGE DOWN key to see the rest of the agreement.                                                                                                    |   |
|                                                       | License Agreement<br>This is a legal agreement between you (either an individual or an entity), the end user, and<br>IBH softec GmbH.<br>1. Grant of license.<br>This license agreement ("License'") permits you to use one copy of the specified version of the<br>IBH softec GmbH software product on any single computer. If the software is permanently<br>installed on the hard disk or other storage device of a computer (other than a network server)<br>and one person uses that computer more than 80 percent of the time it is in use, then that<br>person may also use the software on a portable or home computer.<br>2. Copyright.<br>The software is owned by IBH softec GmbH and is protected by copyright laws. Therefore,<br>you must treat this software the same as any other copyrighted material except that you may |   |
|                                                       | either (a) make one copy of the software solely for backup or archival purposes, or (b) itansfer<br>the software to a single hard disk provided you keep the original solely for backup or archival<br>purposes. You may not copy the written materials accompanying the software.<br>Do you accept all the terms of the preceding License & greement? If you<br>select No, the setup will close. To install IBH_Net, you must accept this                                                                                                    | • |
| InstallShield                                         | agreement.<br>< <u>B</u> ack <u>Y</u> es <u>N</u> o                                                                                                    |   |

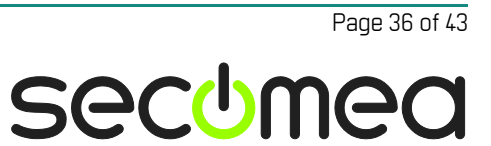

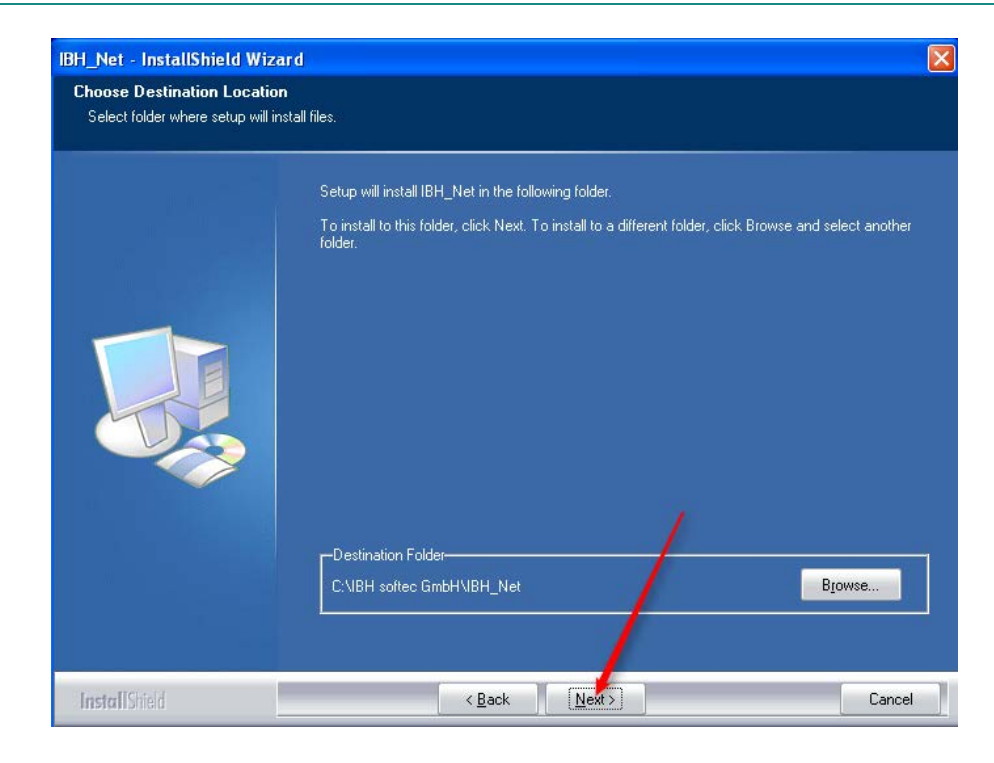

| IBH_Net - InstallShield Wizard                           |                                                                                                    | ×  |
|----------------------------------------------------------|----------------------------------------------------------------------------------------------------|----|
| Select Program Folder<br>Please select a program folder. |                                                                                                    |    |
|                                                          | Setup will add program icons to the Program Folder listed below. You may type a new folder name<br>or select one from the existing folders list. Click Next to continue. | e, |
|                                                          | Program Folder:<br>IBH softec GmbH\IBHNet                                                                                                    |    |
|                                                          | Existing Folders:<br>Administrative Tools<br>Games<br>Secomea LinkManager<br>Startup<br>SyCon System Configurator<br>WinPcap                                             |    |
|                                                          |                                                                                                    |    |
| InstallShield                                            | < <u>B</u> ack <u>N</u> ext> Cancel                                                                                                    |    |

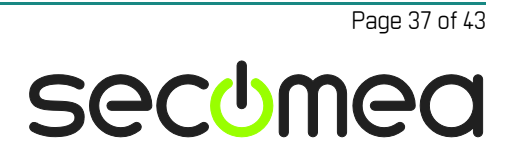

| IBH_Net - InstallShield Wiz                  | ard                          | × |
|----------------------------------------------|------------------------------|---|
| Setup Type<br>Select the setup type that bes | t suits your needs.          |   |
|                                              | Please select your language  |   |
|                                              | German     German     French |   |
|                                              |                              |   |
|                                              |                              |   |
|                                              |                              |   |
|                                              |                              |   |
| InstallShield                                | K Back Next S Cancel         |   |

| IBH_Net - InstallShield Wiza | ard                                                                                                    |
|------------------------------|----------------------------------------------------------------------------------------------------|
|                              |                                                                                                    |
| l de 3.                      | InstallShield Wizard Complete                                                                                                   |
|                              | The InstallShield Wizard has successfully installed IBH_Net. Before you can use the program, you<br>must restart your computer. |
|                              | <ul> <li>Yes, I want to restart my computer now.</li> <li>No, I will restart my computer later.</li> </ul>                      |
|                              | Remove any disks from their drives, and then click Finish to complete setup.                                                    |
|                              |                                                                                                    |
| InstallShield                | K Back Finish Cancel                                                                                                    |

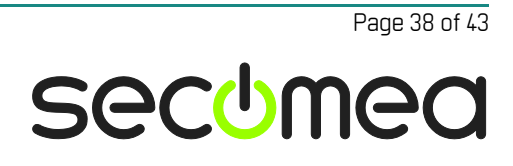

4. After reboot, start the "IBH Link S7" search application.

|          | SIMATIC<br>Manager |                                 |   |    |                           |   |        |   |   |                                            |   |
|----------|--------------------|---------------------------------|---|----|---------------------------|---|--------|---|---|--------------------------------------------|---|
|          |                    | Set Program Access and Defaults |   |    |                           |   |        |   |   |                                            |   |
|          | 1                  | Windows Catalog                 |   |    |                           |   |        |   |   |                                            |   |
|          | 2                  | Windows Update                  |   | •  |                           |   |        |   |   |                                            |   |
|          |                    | Simatic                         | ۲ |    |                           |   |        |   |   |                                            |   |
|          | <b>1</b>           | Programs                        | • | •  | Accessories               | • |        |   |   |                                            |   |
|          |                    | <b>.</b> .                      |   |    | Startup                   | • |        |   |   |                                            |   |
| 000      | 3                  | Documents                       | 1 |    | Secomea LinkManager       | • |        |   |   |                                            |   |
| a l      | 1                  | Settinas                        | • |    | WinPcap                   | • |        |   |   |                                            |   |
| <u>p</u> |                    |                                 |   | n  | Wireshark                 |   |        |   |   |                                            |   |
| SSS      | $\mathbf{P}$       | Search                          | • |    | SyCon System Configurator | • |        |   |   |                                            |   |
| Jo       | 9                  | University Comments             |   | ١. | IBH softec GmbH           | ₽ | IBHNet | • |   | Additional Tools                           |   |
| ā        | 9                  | Help and Support                |   |    | ¥                         |   |        | ľ | 5 | Administrate IBHNet stations               |   |
| P,       |                    | Run                             |   |    |                           |   |        |   | 3 | Documentation                              |   |
| S        |                    |                                 |   |    |                           |   |        |   | 2 | IBHNet Documentation                       |   |
| 0        | $\mathcal{D}$      | Log Off admin                   |   |    |                           |   |        |   |   | Search IBH Link S5 and configure           |   |
| Ĕ        |                    | 2                               |   |    |                           |   |        |   | 9 | Search IBH Link S5++ and configure         |   |
| 3        | 0                  | Turn Off Computer               |   |    |                           |   |        |   | 5 | Search IBH Link S7 (Plus,++) and configure |   |
|          | l oto              | rt                              |   | -  |                           |   |        |   | - |                                            | F |
| "        | 0 314              |                                 |   |    |                           |   |        |   |   |                                            | 0 |
| То       | return to          | your computer, press Ctrl+Alt.  |   |    |                           |   |        |   |   |                                            |   |
|          |                    |                                 |   |    |                           |   |        |   |   |                                            |   |

5. If you have more than one network adapter in your computer, select the one that the NL 50-MPI adapter is attached to, and click **OK**.

| 📱 IBHLinks in the l    | ocal network                           |                                |                           |                     |                    | ×       |
|------------------------|----------------------------------------|--------------------------------|---------------------------|---------------------|--------------------|---------|
| Found IBHLinks:        |                                        |                                |                           |                     |                    |         |
| MAC Address            | Tupe                                   | Serial Number                  | IP Address                | •                   | Station na         | me      |
| Multiple Network       | Cards detec                            | ted                            |                           |                     |                    |         |
| Please choose the Net  | twork Card for the                     | IBH Link searc                 | n                         |                     |                    |         |
| Description            |                                        | IP a                           | ddress                    | MAC ad              | dress              | Address |
| VirtualBox TAP Adapt   | er - Packet Scher<br>°CI Ethernet Adap | duler Min 169<br>oter - Pa 172 | .254.93.114<br>.16.15.109 | 00-FF-F8<br>00-0C-2 | 3-B6-A8<br>9-B1-6B | DHCP    |
|                        |                                        |                                |                           |                     |                    |         |
|                        |                                        |                                |                           |                     |                    |         |
| 1                      |                                        |                                |                           | 1                   |                    |         |
| Multiple Network Cards | were detected in                       | your PC.                       |                           |                     |                    |         |
| Please choose the Net  | work card for the                      | IBH Links searc                | h. 🖌                      |                     |                    |         |
|                        |                                        |                                | OK                        | Ca                  | ancel              | Help    |
|                        |                                        |                                |                           |                     |                    |         |
| ОК                     | Settin                                 | js I                           | Searc                     | :h again            | 1                  | Help    |
|                        |                                        |                                |                           |                     |                    |         |

Page 39 of 43

6. The software will automatically search for the MPI adapter, and it will show up on the screen. Select it, and click **Settings**.

| 9 | BHLinks in the local network |         |               |              |              |   |  |  |  |
|---|------------------------------|---------|---------------|--------------|--------------|---|--|--|--|
| Г | Found IBHLinks:              |         |               |              |              |   |  |  |  |
|   | MAC Address                  | Туре    | Serial Number | IP Address   | Station name |   |  |  |  |
|   | 00-02-A2-24-75-A6            | NL50MPI | 33831         | 0.0.0.0      |              |   |  |  |  |
|   |                              |         |               |              |              |   |  |  |  |
|   |                              |         |               |              |              |   |  |  |  |
|   |                              |         |               |              |              |   |  |  |  |
|   |                              |         |               |              |              |   |  |  |  |
|   |                              |         |               |              |              |   |  |  |  |
|   |                              |         |               |              |              |   |  |  |  |
|   |                              |         |               |              |              |   |  |  |  |
|   |                              |         |               |              |              |   |  |  |  |
|   |                              |         |               |              |              |   |  |  |  |
|   | 1                            |         |               |              |              |   |  |  |  |
|   | Configuration via B          | outer   | 1             |              | 0.0.0        | - |  |  |  |
|   | ,                            |         |               | I            |              |   |  |  |  |
|   |                              |         |               |              |              |   |  |  |  |
|   | OK                           | Setti   | ngis          | Search again | Help         |   |  |  |  |
|   |                              |         |               |              |              |   |  |  |  |

7. Give the adapter a temporary IP address in the same subnet as the network adapter of your PC, and click Set.

| 9 IBł | HLinks in the lo                 | ocal network | ٢             |              |              | X |  |  |  |  |
|-------|----------------------------------|--------------|---------------|--------------|--------------|---|--|--|--|--|
| Four  | Found IBHLinks:                  |              |               |              |              |   |  |  |  |  |
| MA    |                                  | Туре         | Serial Number | IP Address   | Station name |   |  |  |  |  |
| 00-   | 02-A2-24-75-A6                   | NL50MPI      | 33831         | 0.0.0.0      |              |   |  |  |  |  |
|       |                                  |              |               |              | /            |   |  |  |  |  |
|       |                                  |              |               |              |              |   |  |  |  |  |
|       | Set IP                           | -Address     |               |              |              |   |  |  |  |  |
|       | ⊢IP-A                            | .ddress:     |               |              |              |   |  |  |  |  |
|       | Г                                | 172 . 16 .   | 15 . 249      | Set          |              |   |  |  |  |  |
|       |                                  |              |               | Cance        | :I           |   |  |  |  |  |
|       |                                  |              |               |              |              |   |  |  |  |  |
|       |                                  |              |               |              |              |   |  |  |  |  |
| П     | Configuration via Router 0.0.0.0 |              |               |              |              |   |  |  |  |  |
|       | _                                |              |               | 1            |              |   |  |  |  |  |
|       | ОК                               | Setti        | ngs           | Search again | Hel          | p |  |  |  |  |

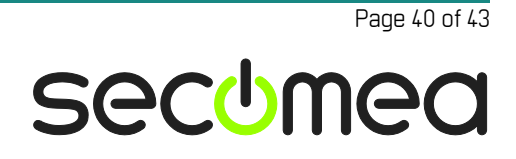

8. If the IP address is in the correct subnet, the software will tell you that it has set the IP address temporarily, and it needs to be saved permanently.

Click OK, and then click Settings again.

| 9 | BHLinks in the local network                                                                                                    |         |         |               |            |              |  |  |  |  |
|---|----------------------------------------------------------------------------------------------------|---------|---------|---------------|------------|--------------|--|--|--|--|
| Г | Found IBHLinks:                                                                                                    |         |         |               |            |              |  |  |  |  |
|   | MAC Addre                                                                                                    | SS      | Туре    | Serial Number | IP Address | Station name |  |  |  |  |
|   | 00-02-A2-24                                                                                                    | I-75-A6 | NL50MPI | 33831         | 0.0.0.0    |              |  |  |  |  |
|   |                                                                                                    |         |         |               |            |              |  |  |  |  |
|   |                                                                                                    | BHLink  |         |               |            |              |  |  |  |  |
|   | IP-Address was successfully set. The address is only temporary.<br>In the IBHLink settings 'Save permanently' needs to be executed. |         |         |               |            |              |  |  |  |  |
|   |                                                                                                    |         |         |               |            |              |  |  |  |  |
|   | 1                                                                                                    |         |         |               |            |              |  |  |  |  |
|   | Configuration via Router 0.0.0.0                                                                                                    |         |         |               |            |              |  |  |  |  |
| ] | OK Settings Search again Help                                                                                                    |         |         |               |            |              |  |  |  |  |

 Type in the IP address that should be used by the MPI adapter on the DEV network of the SiteManager. Press Save permanently and select Yes when prompted for restarting the adapter.

| BHLink settings - 000              | 133831 MAC: 00-02-A2-24-75-A6 🛛 🔀                                    |
|------------------------------------|----------------------------------------------------------------------|
| <u>N</u> etwork <u>M</u> PI/Profib | us <u>T</u> ime synchronisation <u>F</u> irmware <u>D</u> iagnostics |
| Address settings:                  |                                                                      |
| Network name:                      |                                                                      |
| IP-Address:                        | 10 . 0 . 0 . 30 © Static                                             |
| Subnet mask:                       | 255.0.0.0 C DHCP                                                     |
| Gateway:                           | 0.0.0                                                                |
| IBHNet part (Por                   | t 1099 is always active):                                            |
| Authentification                   |                                                                      |
| Username:                          |                                                                      |
| Password:                          |                                                                      |
|                                    | Change password                                                      |
| - Routing options                  |                                                                      |
| Configuration wit                  | h NetPro                                                             |
|                                    |                                                                      |
|                                    | /                                                                    |
|                                    |                                                                      |
| Save permanently                   | Cancel                                                               |

10. The MPI adapter is now configured with a permanent IP address, and is ready to be attached to the DEV side of the SiteManager.

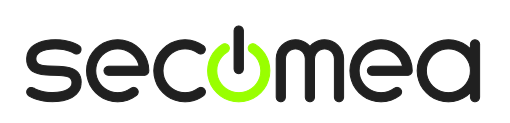

Page 41 of 43

# Appendix C – Changing transfer method on Siemens HMI

In order to be able to download to a Siemens panel, you need to change the transfer method to Ethernet. You do so by entering "Control Panel" on the panel, select Transfer Method and change the method to Ethernet:

| <b>B</b>  | <u> </u> | -                | <b>9</b> | Kauba     | 1    | ()       | Notwork a   |
|-----------|----------|------------------|----------|-----------|------|----------|-------------|
| Date/Time | Display  | Inputranei       | Options  | Keybo     | aru. | MUUSe    | Dial-up Co. |
| 4         | HOUSE    | -                | SCR      | <b>1</b>  | 2    | 2.       | T           |
| Printer   | PROF     | nsfer Settings   |          | OK        | ×    | Transfer | UPS         |
|           | C        | annel Directoria | 55       |           |      |          |             |
|           |          |                  |          |           |      |          |             |
|           | 5        | Enable Transfer  | Re Re    | mote Con  | trol |          |             |
|           |          | PI<br>ROFIBUS    | •        |           | -    |          |             |
|           |          | SB device        | • P      | roperties |      |          |             |
|           |          | 12               |          |           | 1    |          |             |
|           |          | OK               |          | Cancel    |      |          |             |
|           |          |                  |          |           |      |          |             |
|           |          |                  |          |           |      |          |             |
|           |          |                  |          |           |      |          |             |

Page 42 of 43

### Notices

### **Publication and copyright**

© **Copyright Secomea A/S 2008-2015**. All rights reserved. You may download and print a copy for your own use. As a high-level administrator, you may use whatever you like from contents of this document to create your own instructions for deploying our products. Otherwise, no part of this document may be copied or reproduced in any way, without the written consent of Secomea A/S. We would appreciate getting a copy of the material you produce in order to make our own material better and – if you give us permission – to inspire other users.

### Trademarks

LinkManager<sup>™</sup>, GateManager<sup>™</sup> and SiteManager<sup>™</sup> are trademarks of Secomea A/S. Other trademarks are the property of their respective owners.

#### Disclaimer

Secomea A/S reserves the right to make changes to this publication and to the products described herein without notice. The publication of this document does not represent a commitment on the part of Secomea A/S. Considerable effort has been made to ensure that this publication is free of inaccuracies and omissions but we cannot guarantee that there are none.

The following paragraph does not apply to any country or state where such provisions are inconsistent with local law:

SECOMEA A/S PROVIDES THIS PUBLICATION "AS IS" WITHOUT WARRANTY OF ANY KIND, EITHER EXPRESS OR IMPLIED, INCLUDING, BUT NOT LIMITED TO, THE IMPLIED WARRANTIES OF MERCHANTABILITY OR FITNESS FOR A PARTICULAR PURPOSE

SECOMEA A/S SHALL NOT BE LIABLE FOR ANY DIRECT, INDIRECT, INCIDENTAL, CONSEQUENTIAL, OR OTHER DAMAGE ALLEGED IN CONNECTION WITH THE FURNISHING OR USE OF THIS INFORMATION.

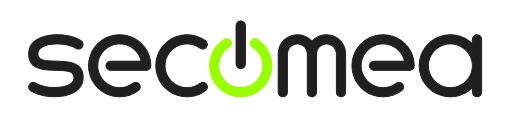

Page 43 of 43